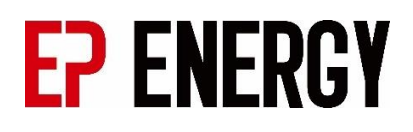

# **User Manual**

# Industrial Liquid Cooling Energy Storage+Charger

# EPPS93-AIO 60kW93kWh

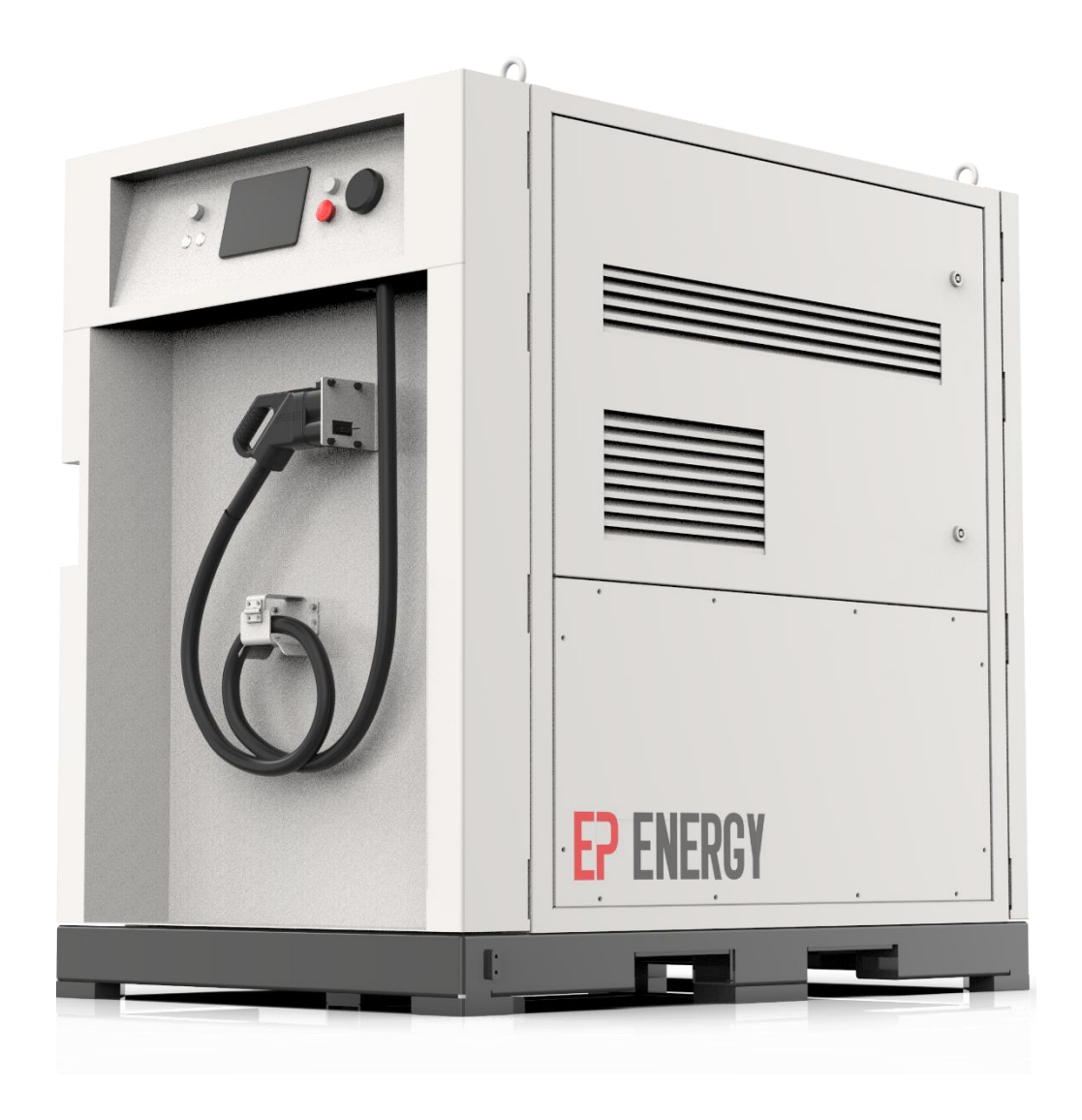

# All Rights Reserved

No part of this document can be reproduced in any form or by any means without the prior written permission of EP Equipment Co., Ltd. (hereinafter "EP" or "EP ENERGY").

# **Trademarks and Permissions**

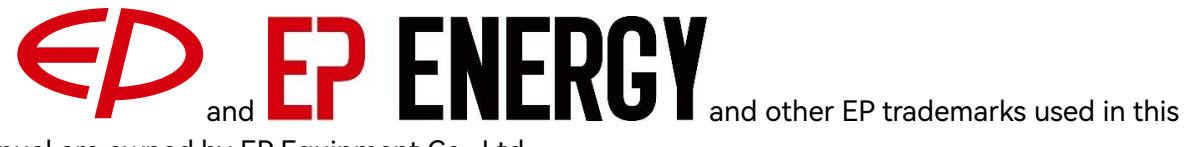

manual are owned by EP Equipment Co., Ltd.

All other trademarks or registered trademarks mentioned in this manual are owned by their respective owners.

## Notice

The purchased products, services and features are stipulated by the contract made between EP/EP ENERGY and the customer. All or part of the products, services and features described in this document may not be within the purchase scope or the usage scope. Unless otherwise specified in the contract, all statements, information, and recommendations in this document are provided "AS IS" without warranties, guarantees or representations of any kind, either express or implied.

The information in this document is subject to change without notice. Every effort has been made in the preparation of this document to ensure accuracy of the contents, but all statements, information, and recommendations in this document do not constitute a warranty of any kind, express or implied.

# **EP Equipment Co., Ltd.**

Address:Xiaquan Village, Lingfeng Street, Anji, Zhejiang, People's<br/>Republic OF ChinaWebsite:https://ep-equipment.com/ep-energy

# Content

| All | Rights | Reserved                            | . 2 |
|-----|--------|-------------------------------------|-----|
| 1   | Introc | luction                             | . 5 |
|     | 1.1    | Applicable Scope                    | . 5 |
|     | 1.2    | Target Group                        | . 5 |
|     | 1.3    | Abbreviations                       | . 5 |
|     | 1.4    | Manual Disclaimer                   | . 6 |
| 2   | Safety | v Notes                             | . 7 |
|     | 2.1    | Symbol Usage                        | . 7 |
|     | 2.2    | General Operational Safety Warnings | . 7 |
|     | 2.3    | Battery Safety Warnings             | . 7 |
|     | 2.4    | High Voltage Warning                | . 8 |
| 3   | Produ  | ct Description                      | . 9 |
|     | 3.1    | Product Description                 | . 9 |
|     | 3.2    | Technical Data                      | 10  |
|     | 3.3    | Appearance and Dimensions           | 12  |
|     | 3.4    | Components                          | 13  |
| 4   | Delive | ery                                 | 14  |
|     | 4.1    | Delivery Scope                      | 14  |
|     | 4.2    | Parameters Identifications          | 14  |
|     | 4.3    | Integrity check                     | 15  |
|     | 4.4    | Forklift Transportation             | 15  |
|     | 4.5    | Storage                             | 15  |
| 5   | Instal | lation                              | 17  |
|     | 5.1    | Installation Instructions           | 17  |
|     | 5.2    | Device Grounding                    | 17  |
|     | 5.3    | Preparation Before Initial Power-On | 18  |
|     | 5.4    | Connector Installation              | 19  |
|     | 5.5    | PV Installation                     | 21  |
| 6   | Opera  | ition                               | 22  |
|     | 6.1    | Check Before Power-on               | 22  |
|     | 6.2    | Power-on Process                    | 22  |
|     | 6.3    | Input Process                       | 23  |
|     | 6.3.1  | PV input                            | 24  |
|     | 6.3.2  | AC input                            | 25  |
|     | 6.3.3  | DC input                            | 27  |
|     | 6.3.4  | Battery                             | 28  |
|     | 6.4    | Output Process                      | 29  |
|     | 6.4.1  | AC output                           | 31  |
|     | 6.4.2  | DC output                           | 33  |
|     | 6.5    | Power-off Process                   | 36  |
|     | 6.6    | Indicator LED                       | 36  |

|     | 6.7                                         | Fault Code               | 37 |  |
|-----|---------------------------------------------|--------------------------|----|--|
|     | 6.8                                         | Time Settings            | 38 |  |
|     | 6.9                                         | Auto Recharging Settings | 39 |  |
|     | 6.10                                        | DC Output Configuration  | 39 |  |
| 7   | 7 Maintenance                               |                          | 41 |  |
|     | 7.1.1                                       | Coolant Level Check      | 42 |  |
| 8   | Contact                                     |                          |    |  |
| App | Appendix 1: Fault Code List                 |                          |    |  |
|     | · + F - · · · · · · · · · · · · · · · · · · |                          |    |  |

# 1 Introduction

Thank you for purchasing the Industrial Liquid Cooling Energy Storage + Charger EPPS93-AIO, this manual describes the transportation and storage, mechanical installation, electrical connection, power-on and power-off operation, troubleshooting, and maintenance of the EPPS93-AIO. Before installing and operating the EPPS93-AIO, read this document carefully to understand the safety information as well as functions and features of the EPPS93-AIO.

# 1.1 Applicable Scope

This manual is intended for EPPS93-AIO, which equipment is divided into two models:

- EPPS93-GB/T: provide one DC charging connector of a GB/T plug, one CEE socket(63A), and dual Type E sockets.
- EPPS93-CCS2: provide one DC charging connector of a CCS2 plug, one CEE socket(63A), and dual Type E sockets.

# 1.2 Target Group

This manual is intended for qualified technicians / technical support engineers who are responsible for the installation, operation, and maintenance of the EPPS93-AIO, and end users who need to check parameters.

A qualified technician is required to meet the following requirements:

- Knowledge of electronics, electricity, and machinery, and familiar with electrical and mechanical schematic diagrams.
- > Training in the installation and commissioning of electrical equipment.
- Be able to quickly respond to hazards or emergencies that occur during installation and commissioning.
- > Be familiar with local standards and relevant safety regulations of electrical systems.
- > Read this manual thoroughly and understand the safety instructions related to operations.

# 1.3 Abbreviations

| Abbreviations | Complete Designation      |
|---------------|---------------------------|
| AC            | Alternating Current       |
| DC            | Direct Current            |
| PV            | Photovoltaics             |
| LFP           | LiFePO4                   |
| SOH           | State Of Health           |
| SOC           | State Of Charge           |
| EPO           | Emergency Power Off       |
| MSD           | Manual Service Disconnect |

| RCD | Residual Current Device |
|-----|-------------------------|
| SPD | Surge Protection Device |

Table 1: Abbreviations

### 1.4 Manual Disclaimer

Please read this manual carefully before using the product and keep it properly in a place for easy access.

To provide customers with the best usage experience, the products and product manuals are always in the process of improvement and upgrade. If the manual received is slightly inconsistent with the product, it may be a result of product version upgrade, and the actual product shall prevail.

Contents of the manual may be updated and amended continuously, so it is possible that there may be some errors or slight inconsistency with the actual product. Please refer to the actual product purchased, and the latest manual can be obtained **from the sales channels**.

The figures in this manual are for reference only. The actual product received may differ.

# 2 Safety Notes

Read these notes carefully before using this product. Failure to do so will result in death or serious injury.

# 2.1 Symbol Usage

|             | Indicates an imminently hazardous situation which, if not avoided, will result in |
|-------------|-----------------------------------------------------------------------------------|
| DANGER      | death or serious injury.                                                          |
|             | Indicates a moderately hazardous situation which, if not avoided, will result in  |
|             | death or serious injury.                                                          |
|             | Indicates a slightly hazardous situation which, if not avoided, may result in     |
| ZIT CAUTION | minor or moderate injury.                                                         |
| NOTICE      | Indicates a potential hazard which, if not avoided, will result in device         |
| NOTICE      | malfunction or property damage.                                                   |
|             | Indicates additional information, emphasized contents, or tips that may be        |
|             | helpful, e.g., to help you solve problems or save time.                           |

# 2.2 General Operational Safety Warnings

| •           | Operators must read the content of this manual carefully. Do not operate,        |
|-------------|----------------------------------------------------------------------------------|
| VI WARNING  | maintain, or check the device without understanding the content of this          |
|             | manual.                                                                          |
|             | Batteries pose potential hazards. Appropriate protective measures must be        |
|             | implemented during operation and maintenance.                                    |
|             | If a battery requires replacement, it should be replaced with one from the same  |
| VIT CAUTION | manufacturer.                                                                    |
| NOTICE      | When a battery reaches the end of its life, it should be promptly disposed of in |
| NOTICE      | accordance with local regulations.                                               |

# 2.3 Battery Safety Warnings

|          | Do not disassemble, damage, or compromise the structural integrity of the |  |
|----------|---------------------------------------------------------------------------|--|
| DANGER   | battery.                                                                  |  |
|          | Avoid placing the battery in a fire or exposing it to prolonged high      |  |
| DANGER   | temperatures.                                                             |  |
|          | Do not submerge the battery in water or allow it to become wet.           |  |
| A DANGER | Prevent short-circuiting, overcharging, or over discharging the battery.  |  |

# 2.4 High Voltage Warning

| The equipment must be reliably grounded to prevent the risk of personal injury. |
|---------------------------------------------------------------------------------|
| Do not perform DC input outdoors during rain.                                   |

# **3** Product Description

# 3.1 Product Description

This document involves the following product: EPPS93-AIO.

# EPPS93-AlO | | | | 1 2 3 4

Figure 1: Product Model Number

| No. Meaning           |               | Description                  |
|-----------------------|---------------|------------------------------|
| 1                     | Brand name    | EP ENERGY                    |
| 2 Product family name |               | Power storage system family  |
| 3                     | Energy level  | 93: nominal energy of 93 kWh |
| 4                     | Solution Type | All in one                   |

Table 2: Product Model Identification

The EPPS93-AIO is an industrial-grade, mobile energy storage and charging cabinet. By integrating advanced energy storage technology, Battery Management System (BMS), Power Conversion System (PCS), and liquid cooling and heating system, it enables flexible energy storage and management. The system provides versatile charging modes, making it ideal for meeting the 24/7 power demands of industrial applications. Key advantages include:

1) All-in-one design

Highly integrated solar inverter, battery inverters, ESS, fast charge input, EV charger, liquid cooling system in a compact cabinet.

2) Quick installation and deployment

All components are pre-installed in the factory. Each cabinet can be quickly installed and deployed on site. Single cabinets can operate independently, and multiple cabinets can be combined for system expansion and centralized dispatching.

3) Flexible expansion

Fully modular design, the system can be flexibly expanded as required to satisfy multiple usage scenarios.

4) Refined management

Consistently maintain optimal working temperature range by dissipating heat during operation, and preheating battery in low temperature environment distributed temperature control, with a temperature difference of less than  $3^{\circ}$  within the system, can extend the battery life.

The EPPS93-AIO can meet energy demands in various scenarios. The typical application diagram of EPPS93-AIO is shown below.

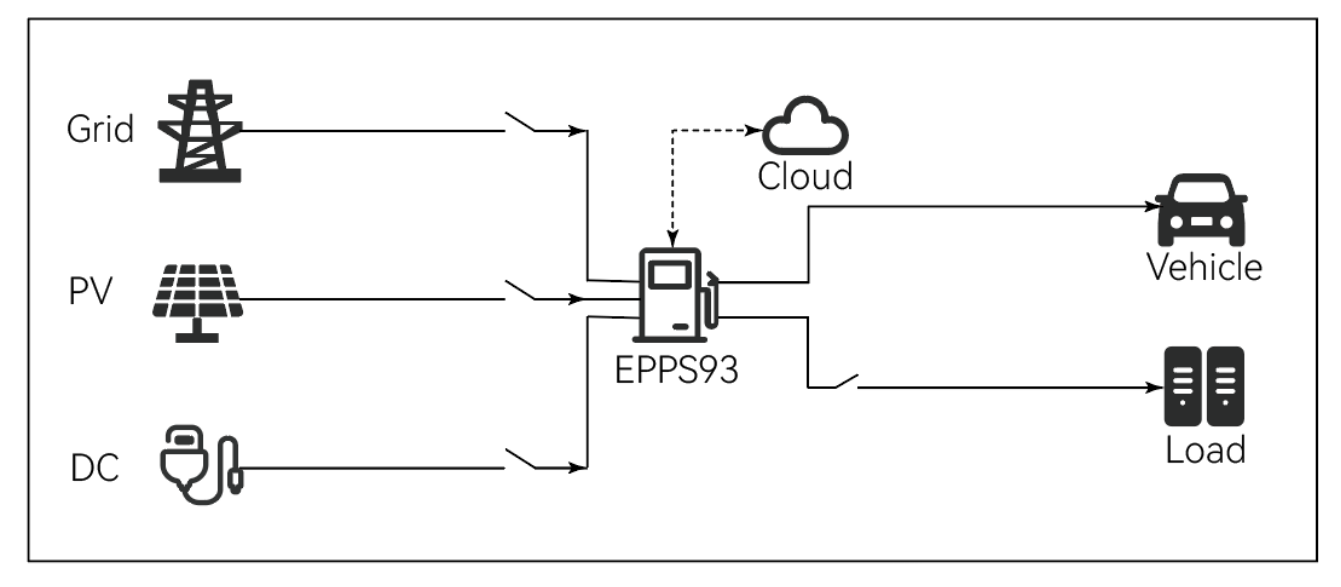

Figure 2: Application diagram

1) Energy Transfer

Charges the battery module during off-peak hours and supplies power to electric vehicles during peak hours, effectively reducing charging costs.

2) Dynamic Capacity Expansion

It can charge and store energy at lower power levels in areas with limited power supply, while providing high-power charging for electric vehicles, effectively reducing the strain on the grid's charging capacity.

3) Extend Battery Runtime

Provides mobile and backup power, helping to extend the runtime of devices when operating in areas without charging facilities or during outdoor use.

| AC Input Parameters    |                    |  |
|------------------------|--------------------|--|
| Rated Voltage          | 400 Vac, 3W+N+PE   |  |
| Voltage Range          | 260 Vac~485 Vac    |  |
| Nominal Grid Frequency | 50/60 Hz           |  |
| Rated Power            | 36 kW Adjustable   |  |
| Max. Current           | 60 A               |  |
| Input Socket           | CEE Socket 63A     |  |
| DC Input Parameters    |                    |  |
| Nominal Voltage        | 332.8 V            |  |
| Voltage Range          | 260 Vdc~ 379.6 Vdc |  |
| Max. Current           | 168 A              |  |

# 3.2 Technical Data

| Max. Power                  | 60 kW                            |                            |
|-----------------------------|----------------------------------|----------------------------|
| DC Input Socket             | GB/T Socket                      | CCS2 Socket                |
| PV Input Pa                 | arameters                        |                            |
| Max. Power                  | 54                               | kW                         |
| MPPT Voltage Range          | 200 Vdc~                         | 850 Vdc                    |
| Max. PV Input Current       | 168                              | 3 A                        |
| MPPT Trackers/ Strings      | 4/                               | 8                          |
| PV Input Socket             | 8 x 1                            | MC4                        |
| DC Output F                 | Parameters                       |                            |
| Product Model               | EPPS93-GB/T                      | EPPS93-CCS2                |
| Max. Output Power           | 60 kW                            | 60 kW                      |
| Output Voltage Range        | 200 Vdc~ 1000 Vdc                | 200 Vdc~ 1000 Vdc          |
| Max. Current                | 200 A                            | 200 A                      |
| Output Plug                 | GB/T Plug                        | CCS2 Plug                  |
| AC Output F                 | Parameters                       |                            |
| Product Model               | EPPS93-GB/T                      | EPPS93-CCS2                |
| Rated Voltage               | 230/400 Vac, 3W+N+PE,            | 230/400 Vac, 3W+N+PE,      |
|                             | 50/60Hz                          | 50/60Hz                    |
| Max. Output Power           | 30 kVA                           | 30 kVA                     |
| Max. Output Current         | 43 A                             | 43 A                       |
| Output Socket               | CEE Socket 63A*1, Type I*2       | CEE Socket 63A*1, Type E*2 |
| General Pa                  | rameters                         |                            |
| Nominal Energy              | 93 k                             | Wh                         |
| Usable Energy               | 84 k                             | Wh                         |
| Cell Туре                   | LFP                              |                            |
| Altitude                    | <2,000 m, Derating Above 2,000 m |                            |
| Operating Relative Humidity | 5~95%RH, No Condensation         |                            |
| Operating Temperature Range | -20 °C~ 50 °C                    |                            |
| Thermal Management Mode     | Liquid Cooling & Heating         |                            |
| Rated Cooling Input Power   | 3 kW                             |                            |
| Ingress Protection          | IPX4                             |                            |
| Dimension(W*D*H)            | 1,600 mm*1,100 mm*1,580 mm       |                            |
| Weight                      | 1,50                             | 0 kg                       |

Table 3: Technical Data

# 3.3 Appearance and Dimensions

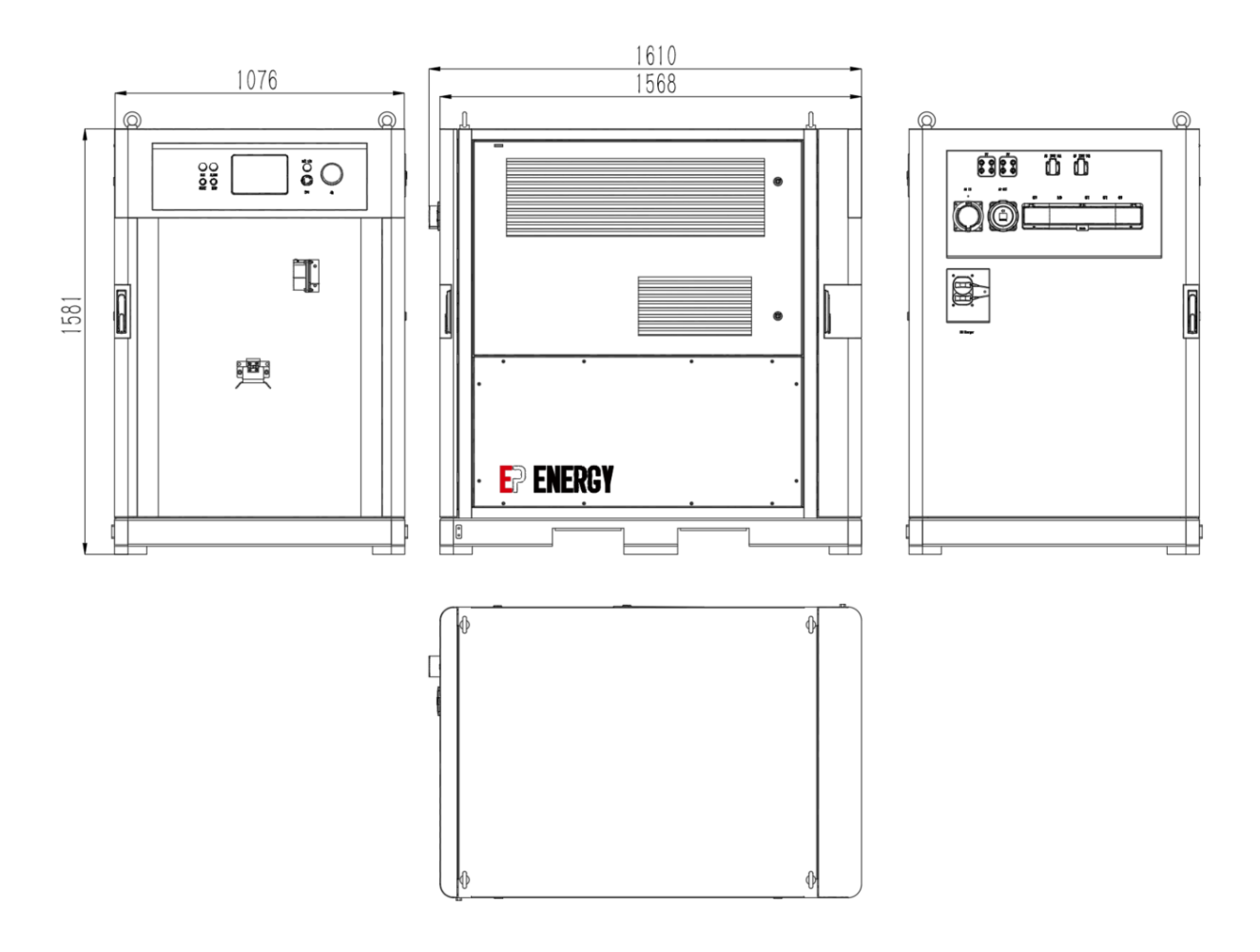

Figure 3: Appearance and dimensions

# 3.4 Components

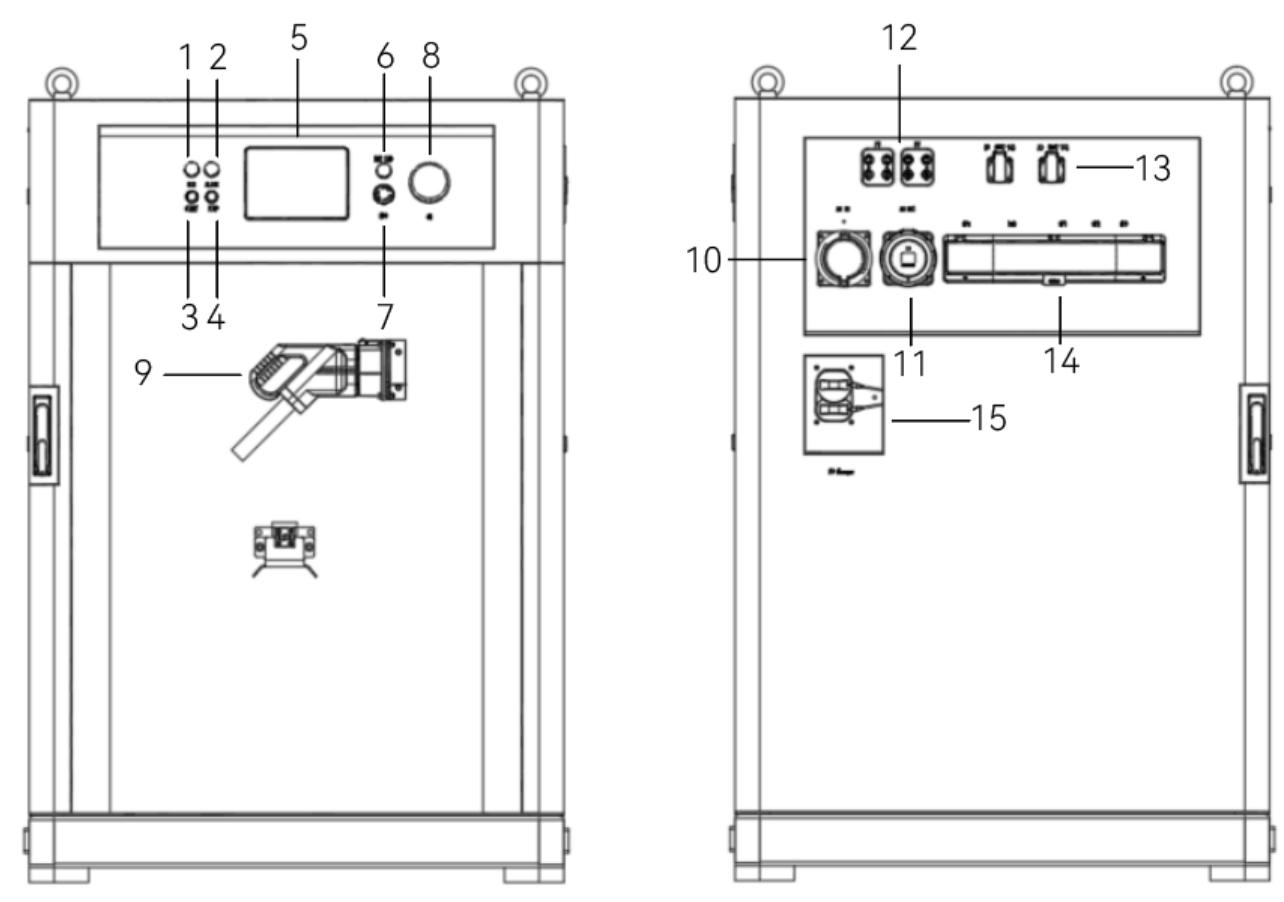

Front

Rear

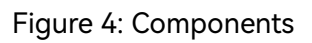

| No. | ltem          | Description                  |  |
|-----|---------------|------------------------------|--|
| 1   | RUN LED       | Monitor the status of the DC |  |
|     |               | charger                      |  |
| 2   | Alarm LED     | Monitor the fault of the DC  |  |
| Ζ   |               | charger                      |  |
| 3   | Start Button  | Start vehicle charging       |  |
|     | otare Battorr |                              |  |
| 4   | Stop Button   | Stop vehicle charging        |  |
| 5   | Touchscreen   | Provides a visual interface  |  |
| 5   |               | for equipment management     |  |
| 6   | BAT LED       | Monitor the status of the    |  |
| 0   |               | equipment                    |  |
| 7   | EPO           | Emergency power off          |  |
| 8   | 4G            | 4G                           |  |

| No. | ltem                 | Description                      |  |
|-----|----------------------|----------------------------------|--|
| 9   | Charging<br>plug     | DC charging plug                 |  |
| 10  | AC in                | AC input CEE socket<br>(male)    |  |
| 11  | AC out<br>(CEE)      | AC output CEE socket<br>(female) |  |
| 12  | PV in                | PV input socket * 2              |  |
| 13  | AC out<br>(Type E/I) | AC output type E/I<br>socket * 2 |  |
| 14  | Switch box           | QF1, QF2, QF3, RCD,<br>SPD       |  |
| 15  | DC in                | DC input socket                  |  |

Table 4: Components List

# 4 Delivery

# 4.1 Delivery Scope

| No. | ltem                       | Quantity |
|-----|----------------------------|----------|
| 1   | EPPS93-AIO                 | 1        |
| 2   | MSD plug                   | 2        |
| 3   | CEE 63A connector (Female) | 1        |
| 4   | CEE 63A connector (Male)   | 1        |
| 5   | CEE 16A connector (Male)   | 2        |
| 6   | MC4 connector (Female)     | 8        |
| 7   | MC4 connector (Male)       | 8        |
| 8   | PCS monitor module         | 1        |
| 9   | User Manual                | 1        |

Table 5: Delivery Scope

## 4.2 Parameters Identifications

Users can identify the EPPS93-AIO through the nameplate. The information contained in the nameplate includes equipment model, serial number, main technical parameters, manufacturer information etc.

| Industrial Liquid Coc<br>Model:EPPS93 | oling Energy Storage+Charger   | _                                                      | EP ENERGY                                      |  |
|---------------------------------------|--------------------------------|--------------------------------------------------------|------------------------------------------------|--|
| AC Input                              | 3P4W+PE, 260~485 Vac, 50/60 Hz | Cell Type                                              | LFP                                            |  |
| Max. AC Input                         | 36kVA, 60A                     | Nominal Energy                                         | 93 kWh                                         |  |
| Power Factor                          | 1 ((+/-0.8 adjustable)         | Nominal Voltage                                        | 332.8 Vdc                                      |  |
| PV Input                              | 4 MPPT/8 strings, 200-850 Vdc  | Usable Energy                                          | 84 kWh                                         |  |
| Max. PV Input                         | 54kW, 40A*4                    | Operating Vol. Range                                   | 260~379.6 Vdc                                  |  |
| Max. DC Input                         | 60 kW, 168A, 260 ~ 379.6 Vdc   | Rated Capacity                                         | 280 Ah                                         |  |
| Max. DC Output                        | 60 kW, 200A, 200~ 1000 Vdc     | Weight                                                 | 1,600 kg                                       |  |
| AC Ouput                              | 3P4W+PE, 260~485 Vac, 50/60 Hz | IFpP71/173/204 [(52S)2S]M/-20+50/95                    |                                                |  |
| Max. AC Output 30 kVA, 43A            |                                |                                                        |                                                |  |
| Operating Temp. Range                 | -20°C~ 50°C                    |                                                        |                                                |  |
| Altitude 2,000m, derating over 2,000m |                                |                                                        |                                                |  |
| Ingress Protection                    | IPX4                           |                                                        |                                                |  |
|                                       |                                | EP Equipment Co.,Ltd<br>Xiaquan Village, Lingfeng Stre | et, Anji, Zhejiang, P.R.China<br>MADE IN CHINA |  |

#### Figure 5: EPPS93-AIO nameplate

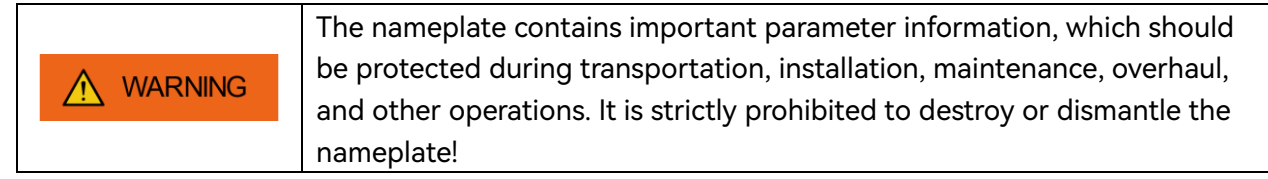

# 4.3 Integrity check

The equipment is usually packed in a wooden case, which contains the main equipment, certificate, user manual, shipping list and necessary accessories. After receiving the equipment, the first step is to check the integrity and completeness of the transportation. At least the following items should be carefully checked:

> Confirm that the cabinet and internal equipment model is consistent with the model you previously ordered.

> Check if all shipped components are complete according to the "delivery scope".

> Carefully inspect the cabinet and internal equipment to see if there is any damage during transportation.

The cabinet has been carefully inspected by our company's staff and securely packaged before leaving the factory. However, there is still a possibility of equipment collision or even damage during transportation.

During the inspection process, if any problems or doubts are found, please contact the carrier or our company in a timely manner.

| NOTICE |  | If no issues are raised within five working days of equipment delivery, it |
|--------|--|----------------------------------------------------------------------------|
|        |  | will be considered that there were no problems during transportation and   |
|        |  | that all internal components are intact.                                   |

# 4.4 Forklift Transportation

The following conditions must be met when using a forklift truck:

- > The forklift must have adequate carrying capacity (at least 2 tons is recommended).
- > Remove the baffle plate at the bottom of the equipment before operating the forklift.
- > Fully insert the forklift's forks under the cabinet; the fork length should be at least 900 mm.

> To ensure safety during operation, secure the equipment with a safety belt and attach it to the forklift's beam.

# 4.5 Storage

If the equipment is not immediately installed on-site after completing the delivery and acceptance process, it should be stored in a dry warehouse with its original packaging intact. The equipment must be protected from direct sunlight and rain.

The warehouse must be free from harmful gases, flammable or explosive materials, and corrosive chemicals.

The equipment should be kept away from mechanical shocks, excessive pressure, and strong magnetic fields. Direct sunlight exposure should be avoided.

|        | It is recommended to discharge and recharge the battery every 2 months to        |
|--------|----------------------------------------------------------------------------------|
| NOTICE | ensure that the battery's State of Charge (SOC) remains between 25% and 40%.     |
|        | Additionally, a capacity verification test and re-inspection should be performed |
|        | every 12 months.                                                                 |

|        | Before using an equipment that has been stored for a long period, it is       |  |
|--------|-------------------------------------------------------------------------------|--|
| NOTICE | recommended to perform at least one full charge to ensure the battery reaches |  |
|        | its optimal performance.                                                      |  |

# 5 Installation

This product has completed most of the internal installations, wiring, and coolant filling before leaving the factory. Do not attempt to disassemble this equipment.

In the event of any abnormalities, such as a fault detected during the self-check after power-on, please refer to *Appendix 1: Fault Code List* for troubleshooting. If the fault cannot be resolved, please contact us for further assistance.

# 5.1 Installation Instructions

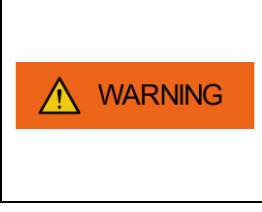

This product is a high-voltage energy storage device and is classified as hazardous. Improper handling or use by unqualified personnel may result in serious consequences, including electric shock, fire, or explosion. Maintenance of the device must be carried out by qualified technical personnel. During operation, all relevant safety regulations must be strictly followed.

Before installation, please carefully read and strictly follow the rules below:

> During installation, handle with care to avoid impact or dropping.

> The equipment must be placed on a level surface to ensure stable placement, with no wobbling or tilting.

> Do not install the equipment if it is defective, cracked, or damaged.

> Do not attempt to open, disassemble, repair, tamper with, or modify the equipment during installation.

- > Do not install the equipment near heat sources.
- > Do not submerge the equipment in water or any other liquids.
- > Do not block the air intake or exhaust openings during installation.

# 5.2 Device Grounding

#### 1) Preparing Cables

| Name         | Туре                                | Conductor Cross-<br>Sectional Area | Terminal |
|--------------|-------------------------------------|------------------------------------|----------|
| Ground cable | Single-core outdoor copper/ copper- | 25-50 mm²,35 mm²                   | M8 OT/DT |
|              | clad aluminum/aluminum alloy cable  | is optimal                         | terminal |

Table 6: Ground Cable Parameter

#### 2) Procedure

i. Cut the rubber into a cross shape with a utility knife.

ii. Routed the five core cables consisted of 3 phase line, neutral cable, ground cable through power cable hole (hole A).

iii. Crimp the ground cable with an M8 terminal.

iv. Use an insulated torque to fasten the screw through the M8 terminal to the ground bar, then

make a mark on the screw.

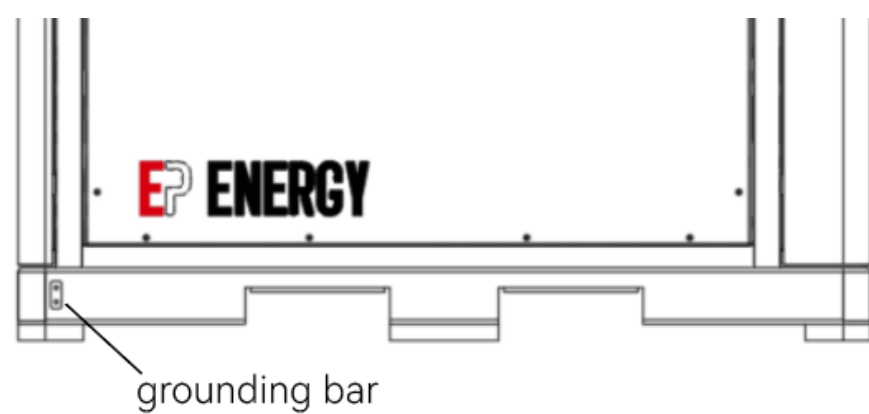

Figure 6: Grounding bar

| $  WARNING The ground resistance must not exceed 4\Omega. $ |                                                                       |
|-------------------------------------------------------------|-----------------------------------------------------------------------|
|                                                             |                                                                       |
| MARNING                                                     | When relocating the equipment, the ground wire must be removed first. |

# 5.3 Preparation Before Initial Power-On

Here are the actions that must be completed before the initial power-on.

| 2 | Locate the two MSD plugs in the<br>delivery materials and insert them<br>into the corresponding MSD<br>sockets on the battery. |                                        |
|---|----------------------------------------------------------------------------------------------------|----------------------------------------|
| 3 | Turn on the circuit breaker (QF)<br>and the disconnecting switch (QS)<br>of the switch gear.                                   | Circuit breaker, disconnecting switch. |
| 4 | Turn on QF2 to activate the surge<br>protection device (SPD).                                                                  | QF2 SPD                                |

Table 7: Actions before initial power-on

# 5.4 Connector Installation

The CEE connector installation is optional. If AC input or output is required during operation, you can use the CEE connector provided in the delivered accessories. Before using the CEE connector, it must be properly connected to a three-phase cable. Below are the instructions for connecting the CEE connector to a three-phase cable.

| 1)  | Prep | aring  | Cable |
|-----|------|--------|-------|
| • / |      | ~····9 | Canto |

| Nome              | Туре            | Conductor Cross- | Wire       | Stripped |
|-------------------|-----------------|------------------|------------|----------|
| Name              |                 | Sectional Area   | Insulation | Wire     |
| Three-phase cable | 3L+PE / 3W+N+PE | 16 mm² / 6AWG    | 80 mm      | 18 mm    |

Table 8: Three-phase Cable Parameter

2) Procedure

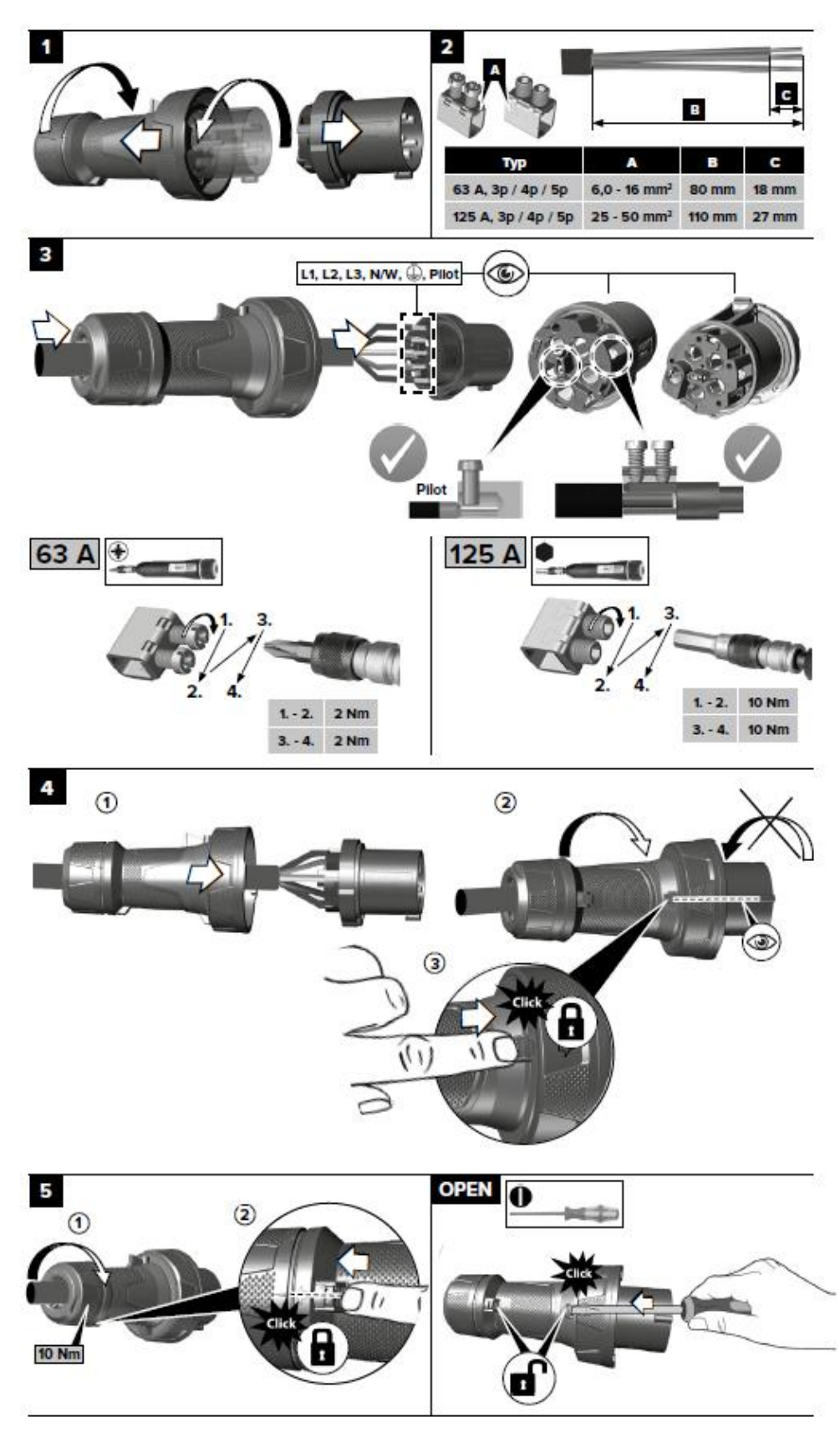

Figure 7: Connect the CEE connector to a three-phase cable

# 5.5 PV Installation

The PV installation is optional. If PV input is required during operation, you can use the MC4 connector provided in the delivered accessories. Before using the MC4 connector, it must be properly connected to a PV cable. Below are the instructions for connecting the MC4 connector to a PV cable.

#### 1) Preparing Cable

| Name     | Туре                                                | Conductor Cross-<br>Sectional Area | Stripped Wire |
|----------|-----------------------------------------------------|------------------------------------|---------------|
| PV cable | Single-mode Fiber (SMF) / Multi-mode<br>Fiber (MMF) | 4 mm²                              | 12-15 mm      |

Table 9: PV Cable Parameter

#### 2) **Procedure** Step Item **Illustrative Image** 1 Prepare PV cable. 12-15 mm 12-15 mm 2 Use PV connector crimper to pinch the point of the arrow; You'll hear click sound when the connector assembly is correct. 3 Locate the PV input socket on the rear door and remove the PV-A PV-B protective cover; Use MC4 connector to connect the PV socket on the rear door.

Table 10: PV Installation

| The fatal high voltage may be on the DC side, please comply with electric |
|---------------------------------------------------------------------------|
| safety when connecting.                                                   |
| Please make sure the correct polarity of the cable connected, otherwise   |
| equipment could be damaged.                                               |

| If the PV input sockets on the rear door are insufficient, open the side panel to |
|-----------------------------------------------------------------------------------|
| access additional PV input sockets.                                               |

# 6 Operation

# 6.1 Check Before Power-on

- > Check the exterior of the equipment for any visible damage.
- Check whether the electrical components inside the front door and maintenance door are in the disconnected or closed position. If they are open, they should be closed.

# 6.2 Power-on Process

|        | Wear insulated gloves and use insulated tools to prevent electric shocks or |
|--------|-----------------------------------------------------------------------------|
| BANGER | short circuits.                                                             |

The Power-on Process ensures system safety, stability, and readiness by performing self-checks, initialization, and establishing communication and power supply for normal operation.

| Step | ltem                                                                                                    | Illustrative Image                                                                                                    |
|------|----------------------------------------------------------------------------------------------------|----------------------------------------------------------------------------------------------------|
| 1    | Close the rear door.<br>Turn on QF3 located on the rear<br>door to power on the system.                                                                   | P<br>B<br>B<br>B<br>B<br>B<br>B<br>B<br>B<br>B<br>B<br>B<br>B<br>B<br>B<br>B<br>B<br>B<br>B<br>B                                                  |
| 2    | Check the touchscreen on the<br>front door to see if there are any<br>fault codes.                                                                        | EP ENERGY<br>0630 G011<br>Mode: DN01<br>PV<br>Power 0.00 kW<br>DC Charge<br>Power 0.00 kW<br>BAT<br>Power 0.00 kW<br>BAT<br>Power 0.00 kW<br>HDME |
| 3    | The BAT LED on front door can<br>also be used to monitor the<br>equipment status. For more<br>information, refer to <i>6.6: Indicator</i><br><i>LED</i> . | BAT LED                                                                                                    |

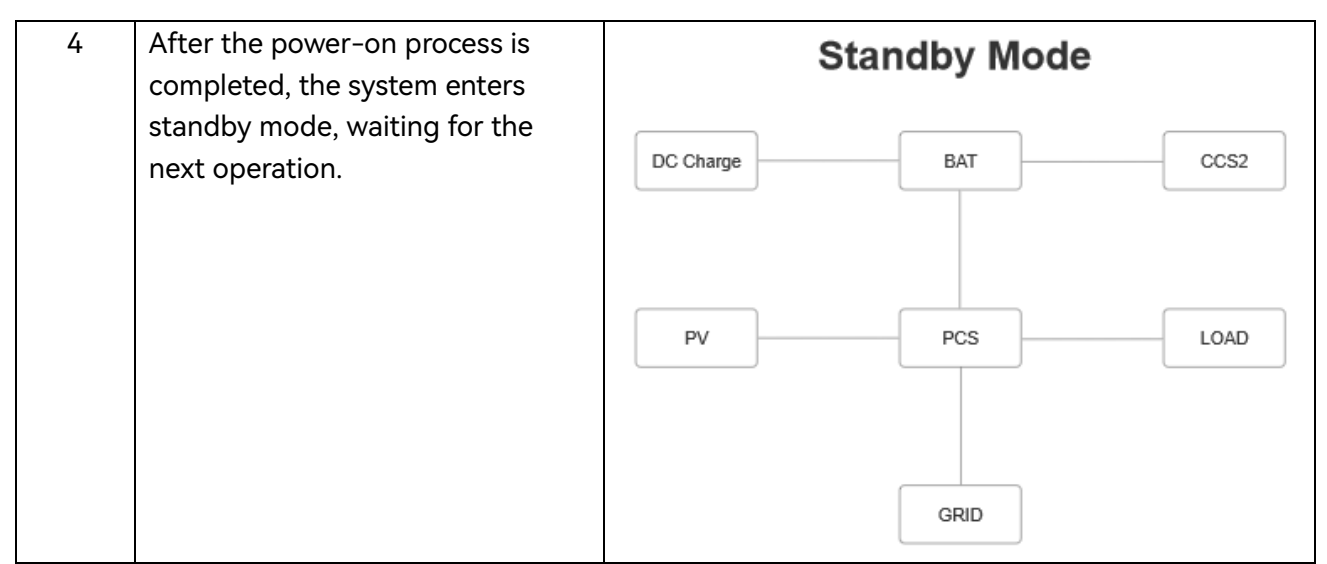

Table 11: Power-on Process

| Before performing any charging or discharging operations, please ensure the device is free from faults after powering on. If any faults are detected, please |
|----------------------------------------------------------------------------------------------------|
| resolve them first.                                                                                                    |

# 6.3 Input Process

Input process refers to the process of transferring electrical energy from an external power source to the cabinet's internal battery system for storage.

Power can be provided through three methods to initiate input mode: PV input, AC input, and DC input.

For the input process, the following modes are optional.

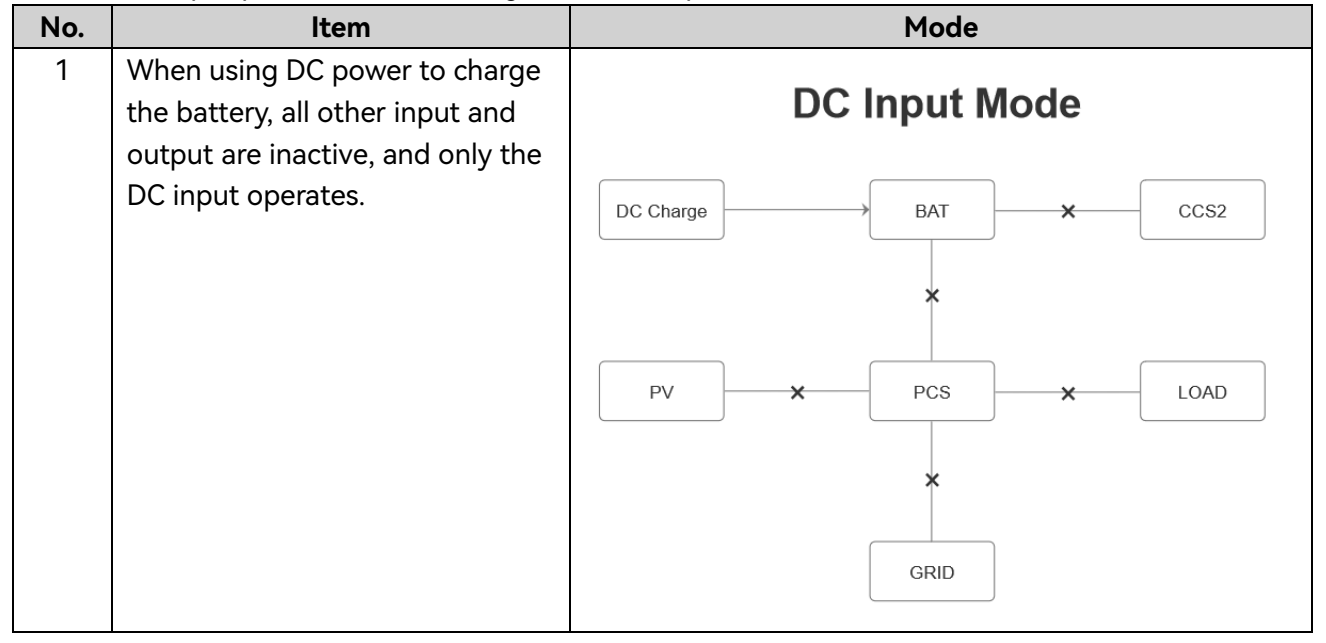

| 2 | When DC input is not in use, PV<br>or AC input can be used                                                                                                    | PV/AC Input Only Mode                                                                                                    |
|---|----------------------------------------------------------------------------------------------------|----------------------------------------------------------------------------------------------------|
|   | individually or simultaneously.<br>When used simultaneously, the<br>priority is PV > AC.                                                                                                    | DC Charge BAT CCS2                                                                                                    |
|   |                                                                                                    | PV DPCS LOAD                                                                                                    |
|   |                                                                                                    | 2                                                                                                    |
|   |                                                                                                    | GRID                                                                                                    |
|   |                                                                                                    |                                                                                                    |
| 3 | Whether PV and AC input are<br>used simultaneously or                                                                                                    | PV/AC Input Mode                                                                                                    |
| 3 | Whether PV and AC input are<br>used simultaneously or<br>individually, AC output and DC<br>output (either simultaneously or                                                                                                    | PV/AC Input Mode   DC Charge ★ BAT ② CCS2                                                                                                    |
| 3 | Whether PV and AC input are<br>used simultaneously or<br>individually, AC output and DC<br>output (either simultaneously or<br>individually) can be provided<br>during input. If AC output and DC<br>output are performed                                                              | PV/AC Input Mode                                                                                                    |
| 3 | Whether PV and AC input are<br>used simultaneously or<br>individually, AC output and DC<br>output (either simultaneously or<br>individually) can be provided<br>during input. If AC output and DC<br>output are performed<br>simultaneously, the priority is AC<br>output > DC output. | PV/AC Input Mode<br>DC Charge $\times$ BAT $@$ CCS2<br>$\downarrow$ $\downarrow$ $\downarrow$ $\downarrow$ $\downarrow$ $\downarrow$ $\downarrow$ $\downarrow$ $\downarrow$ $\downarrow$ |
| 3 | Whether PV and AC input are<br>used simultaneously or<br>individually, AC output and DC<br>output (either simultaneously or<br>individually) can be provided<br>during input. If AC output and DC<br>output are performed<br>simultaneously, the priority is AC<br>output > DC output. | PV/AC Input Mode<br>DC Charge $\times$ BAT $@$ CCS2<br>$\downarrow$ $\downarrow$ $\downarrow$ $\downarrow$ $\downarrow$ $\downarrow$ $\downarrow$ $\downarrow$ $\downarrow$ $\downarrow$ |

Table 12: Input modes

# 6.3.1 PV input

| Step | ltem                                                                                                 | Illustrative Image |
|------|----------------------------------------------------------------------------------------------------|--------------------|
| 1    | Refer to <i>5.5 PV Installation</i> ,<br>complete the connection of the<br>MC4 connector and socket. | PV-A PV-B          |
| 2    | Turn on QF3.                                                                                         | N/A                |

| 3 | To view parameters such as<br>voltage, current, and power of<br>the PV input, press the "PV"<br>button on the touchscreen.                                                                                   | EP ENERGY<br>Pure PV<br>Power 0.00 kW<br>DC Charge<br>Power 0.00 kW<br>BAT<br>Power 2.20 kW | Mode: DN01                                                              | 2024-12-17 12:44:38<br>CCS 2<br>Power 0.00 KW<br>LOAD<br>Power 0.00 KW<br>GRID<br>Power 0.00 KW |
|---|----------------------------------------------------------------------------------------------------|---------------------------------------------------------------------------------------------|-------------------------------------------------------------------------|-------------------------------------------------------------------------------------------------|
|   |                                                                                                    | EP ENERGY<br>1# MPPT<br>Votage(v): 0.0<br>Current(A): 0.00<br>Power(kW): 0.00               | 0630 G011<br>PV<br>2# MPPT 3# MPPT<br>1.7 0.0<br>0.00 0.00<br>0.00 0.00 | 2024-12-17 13:06:07<br>4# MPPT<br>3. 1<br>0. 00<br>0. 00                                        |
| 4 | If the PV input does not work,<br>check whether the system has<br>entered suspension mode due to<br>the battery's deep discharge<br>protection.<br>For more information, refer to<br><i>6.3.4: Battery</i> . | EP ENERGY<br>PV<br>Power 0.00 kW<br>DC Charge<br>Power 0.00 kW<br>BAT<br>Power 2.38 kW      | 0630 G011<br>Mode: DN01<br>EPP5 93                                      | 2024-12-17 13:04:46<br>CC5 2<br>Power 0:00 kW<br>LOAD<br>Power 0:00 kW                          |

Table 13: PV input

# 6.3.2 AC input

# > Recommended Parameters for Distribution Board

| Cable                | Voltage | Current | Frequency |
|----------------------|---------|---------|-----------|
| Three-phase, 3W+N+PE | 400 Vac | 63A     | 50/60 Hz  |

## Table 14: Distribution board parameters

| Step Item Illustrative Image |  |
|------------------------------|--|
|------------------------------|--|

| 1 | Open the protective<br>cover of the AC input<br>socket by rotating the<br>rear dial, not the front<br>cover;<br>Connect the plug and<br>socket.                                                                                                    |                                                                                                    |
|---|----------------------------------------------------------------------------------------------------|----------------------------------------------------------------------------------------------------|
| 2 | Turn on QF1 located on<br>the rear door to enable<br>the AC power input.                                                                                                    | QF1 QF                                                                                                    |
| 3 | Press the "GRID" button<br>on the touchscreen,<br>control the battery<br>charging through the<br>"START" and "STOP"<br>buttons within the pop-<br>up window.<br>Before starting, you can<br>configure the input<br>power (default: 36 kW).<br>After entering the<br>power value, press<br>"Set" button to save.<br>Additionally, you can<br>view parameters such<br>as voltage, current, and<br>power of the AC input. | EP ENERGY   Settings     Power   36     W   BAT     Power   2.00 kW     BAT   Power     Power   2.00 kW     BAT   Power     Power   0.00 kW     BAT   Power     Power   0.00 kW     BAT   Power     Power   0.00 kW     BAT   Power     Power   0.00 kW     BAT   Power     Power   0.00 kW     BAT   Power     Power   0.00 kW     BAT   Power     Power   0.00 kW     BAT   Power     Power   0.00 kW     Power   0.00 kW     Vitage(V):   CurrentAl:   Frequency(Hz):     U   1.0   0.00   0.00     W   0.2   0.00   0.00     W   0.2   0.00   0.00 |

Table 15: AC input

Do not operate under live conditions. Before unplugging the CEE plug, make sure to press the "STOP" button in the "GRID" interface.

## 6.3.3 DC input

| Step | ltem                                                                                                    | Illustrative Image                                                                                                    |
|------|----------------------------------------------------------------------------------------------------|----------------------------------------------------------------------------------------------------|
| 1    | Locate the DC input socket on the<br>rear door and remove the<br>protective cover.                                                |                                                                                                    |
| 2    | Connect the plug and socket, and<br>start power supply operation at<br>the power source.                                          |                                                                                                    |
| 3    | To view parameters such as<br>voltage, current, and power of the<br>DC input, press the "DC Charge"<br>button on the touchscreen. | EP ENERGY   2024-12-17 12:44:38     Mode:   DND1     Frequenc 0.00 kW   Epps 93     DC Charge   Pawer 0.00 kW     Power 2.00 kW   Epps 93     EXT   Power 0.00 kW     Power 2.20 kW   Epps 93     EXT   Power 0.00 kW     Power 2.20 kW   Epps 93     EXT   Power 0.00 kW     Ext   BAT     Power 2.20 kW   Ext     EXT   Power 0.00 kW     EXT   Power 0.00 kW     EXT   Power 0.00 kW |
|      |                                                                                                    | 0630 G011<br>DC Charge<br>Votage(v): 0. 0<br>Curent(A): -255. 36<br>Power(kW): 0. 00                                                                                                    |

Table 16: DC input

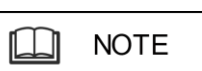

If the DC input does not work and the fault code is '0000 E078,' it is most likely that the plug is not securely connected to the socket. Please use your hand to assist in holding the plug and try charging again.

#### 6.3.4 Battery

Once the input operations are started, the system will initiate battery charging mode.

You can monitor real-time data on the touchscreen, including input current, input voltage, input power, battery SOC, total voltage, cell voltage, charging current and so on.

To view parameters such as SOC, voltage, current, charge power and so on of the battery, press the "BAT" button on the touchscreen.

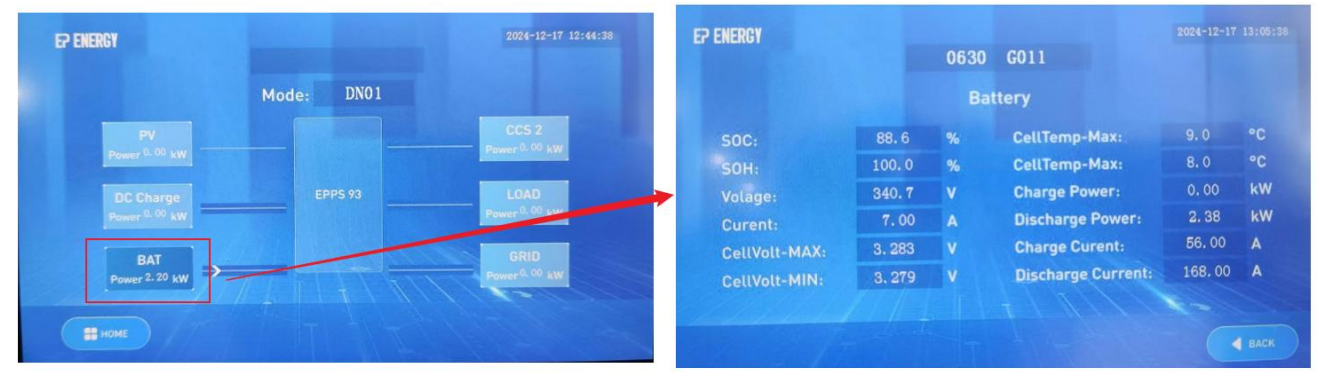

Figure 8: BAT Interface

When there is a lack of power input and the battery SOC continues to decrease, the system may enter one of the following abnormal modes.

| No. | ltem                                                       | Mode               |
|-----|------------------------------------------------------------|--------------------|
| 1   | When the battery SOC drops below 10%, AC output, DC output | Suspension Mode    |
|     | and PV input will be suspended.                            | DC Charge BAT CCS2 |
|     |                                                            | PV X PCS X LOAD    |

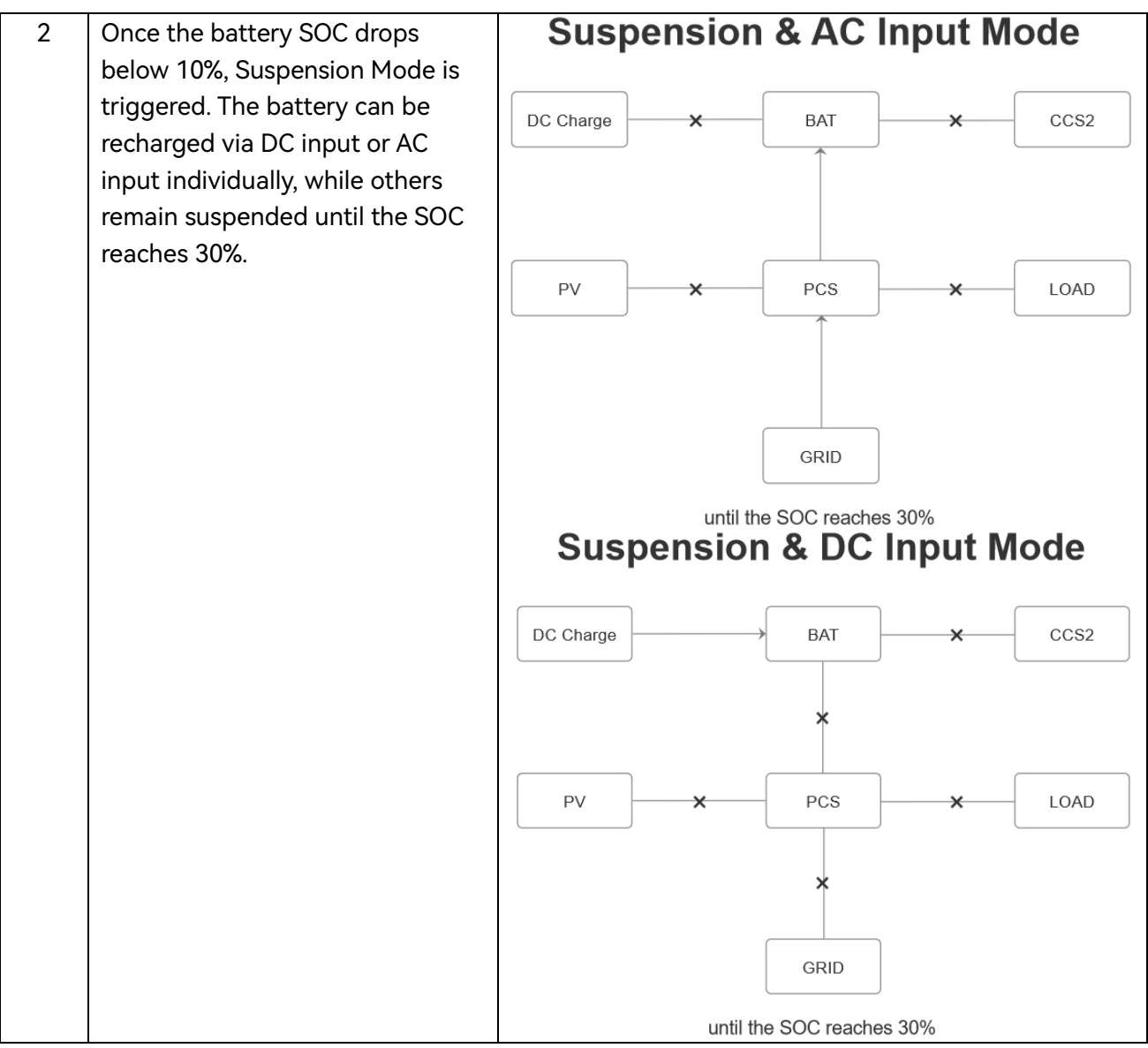

Table 17: Abnormal modes

# 6.4 Output Process

Output process refers to the process of delivering stored electrical energy to vehicles and other external loads to meet their power demands.

When performing an output operation, the equipment supports three output modes: AC output (CEE), AC output (Type E/I), and DC output.

For the output process, the following modes are optional.

| No. | Item | Mode |
|-----|------|------|
|     |      |      |

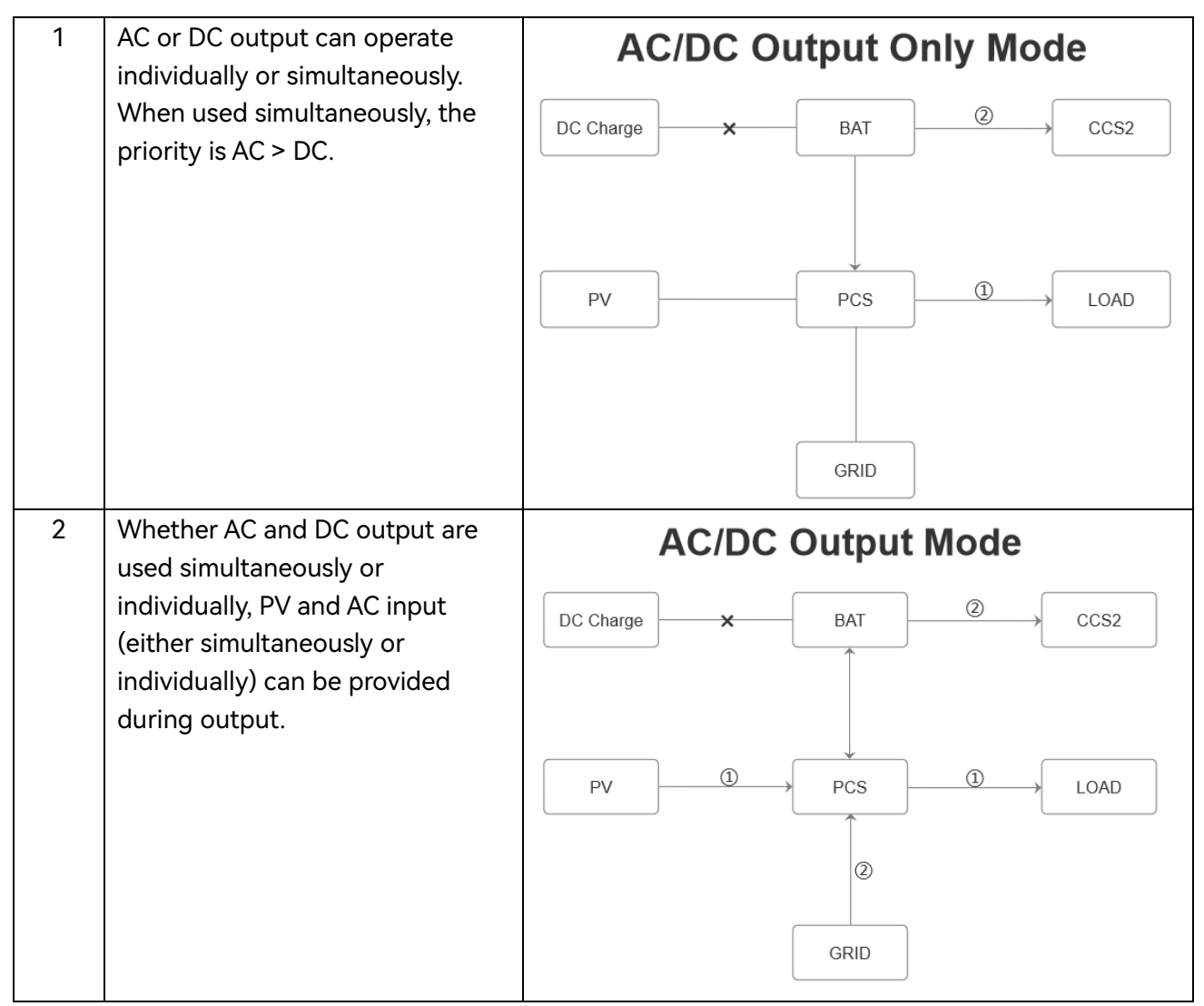

Table 18: Output modes

When AC output and DC output are operating Simultaneously, the power distribution is as follows.

Note:

AC P: The AC output power.

DC P: The DC output power.

Total P: The system's maximum output power.

| No. | AC output power       | DC output power       |
|-----|-----------------------|-----------------------|
| 1   | AC P < 3kW            | DC P = Total P – 3kW  |
| 2   | $3kW \leq ACP < 10kW$ | DC P = Total P – 10kW |
| 3   | $10kW \le ACP < 20kW$ | DC P = Total P – 20kW |
| 4   | $20kW \le ACP < 30kW$ | DC P = Total P – 30kW |

| 5 | $30kW \le ACP < 40kW$ | DC P = Total P – 40kW |
|---|-----------------------|-----------------------|
|   |                       |                       |

| Table 19: | Power | distribution |
|-----------|-------|--------------|
|-----------|-------|--------------|

# 6.4.1 AC output

> AC output (CEE)

| Step | Item                                                                                                    | Illustrative Image |
|------|----------------------------------------------------------------------------------------------------|--------------------|
| 1    | Locate the AC CEE socket on<br>the rear door and remove<br>the protective cover;<br>Connect the plug and<br>socket.                                                                                   |                    |
| 2    | Insert the connector of cable into the device charging port.                                                                                                    | N/A                |
| 3    | Turn on RCD located on the rear door.                                                                                                    | RCD                |
| 4    | Once the device's battery<br>reaches 100%, the load<br>charging process will<br>automatically cease.<br>Load charging will also stop<br>if the plug is disconnected or<br>if the RCD is switched off. | N/A                |

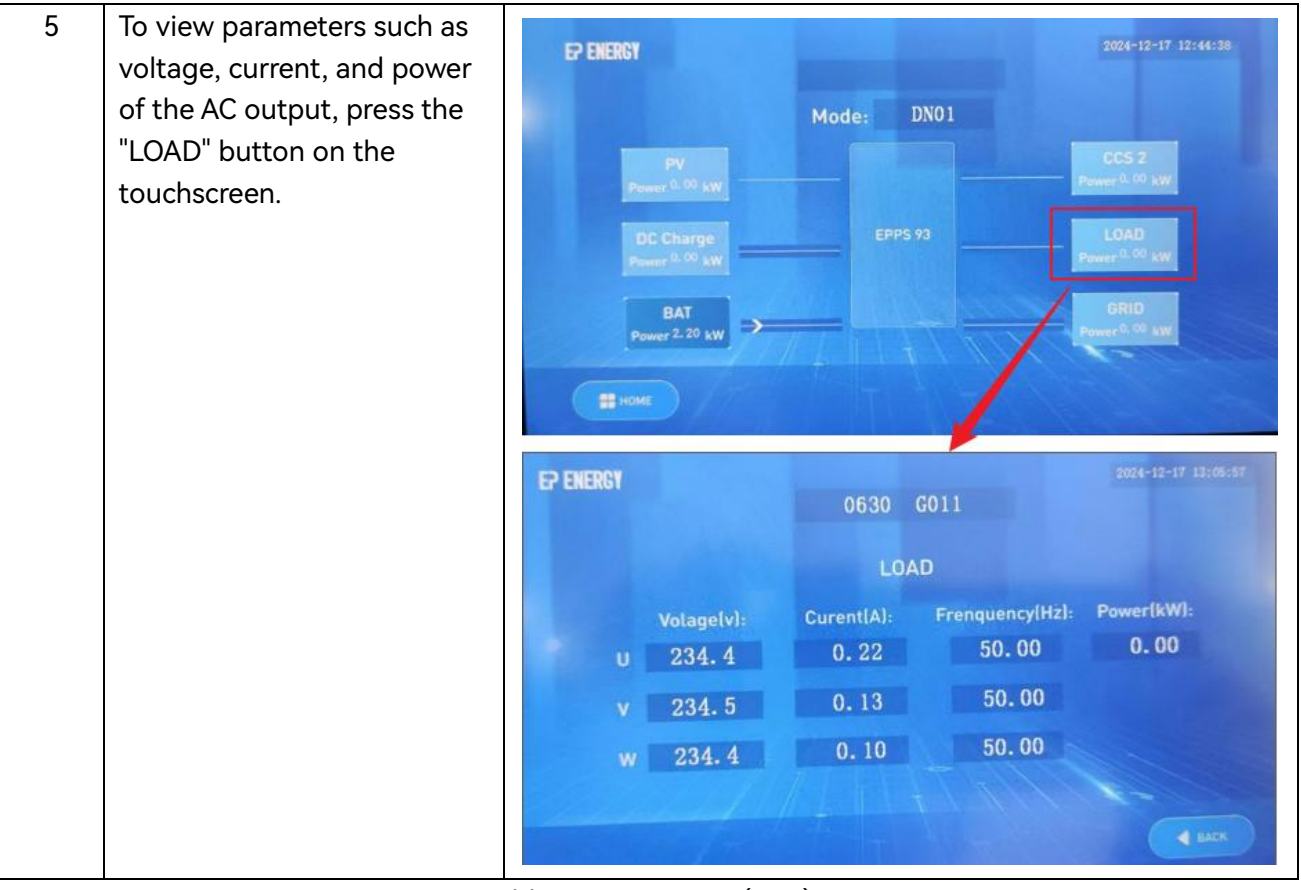

Table 20: AC output (CEE)

| $\triangleright$ | AC output (Type E | E) |
|------------------|-------------------|----|
|------------------|-------------------|----|

| Step | ltem                                                                                | Illustrative Image |
|------|-------------------------------------------------------------------------------------|--------------------|
| 1    | Locate the AC Type E socket<br>on the rear door and remove<br>the protective cover. | AC 2204 16A        |
| 2    | Connect the device by<br>inserting its Type E plug into<br>the socket.              |                    |

| 3 | Turn on RCD located on the      |                                                  |
|---|---------------------------------|--------------------------------------------------|
|   | rear door to enable the AC      | RCD                                              |
|   | power output.                   |                                                  |
|   |                                 | 7                                                |
|   |                                 |                                                  |
|   |                                 | Notion<br>(Martine 1222)                         |
|   |                                 | Annual State State                               |
|   |                                 |                                                  |
|   |                                 |                                                  |
| 4 | Once the device's battery       |                                                  |
|   | reaches 100%, the load          |                                                  |
|   | charging process will           |                                                  |
|   | automatically cease.            | N/A                                              |
|   | Load charging will also stop if |                                                  |
|   | the plug is disconnected or if  |                                                  |
|   | the RCD is switched off.        |                                                  |
| 5 | To view parameters such as      | EP ENERGY 2024-12-17 12:44:38                    |
|   | voltage, current, and power of  |                                                  |
|   | the AC output, press the        | Mode: DN01                                       |
|   | "LOAD" button on the            | Power 0.00 kW                                    |
|   | toucnscreen.                    | DC Charge EPPS 93 LOAD                           |
|   |                                 | Person 0.00 kW                                   |
|   |                                 | BAT<br>Power 2.20 kW                             |
|   |                                 |                                                  |
|   |                                 | номе                                             |
|   |                                 | EP ENERGY 2024-12-17 13:06:57                    |
|   |                                 | 0630 G011                                        |
|   |                                 | LOAD                                             |
|   |                                 | Volage(v): Curent(A): Frenquency(Hz): Power(kW): |
|   |                                 | u 234.4 0.22 50.00 0.00                          |
|   |                                 | v 234.5 0.13 50.00                               |
|   |                                 | w 234.4 0.10 50.00                               |
|   |                                 |                                                  |
|   |                                 |                                                  |

Table 21: AC output (Type E)

| Step | ltem | Illustrative Image |
|------|------|--------------------|
|      |      |                    |

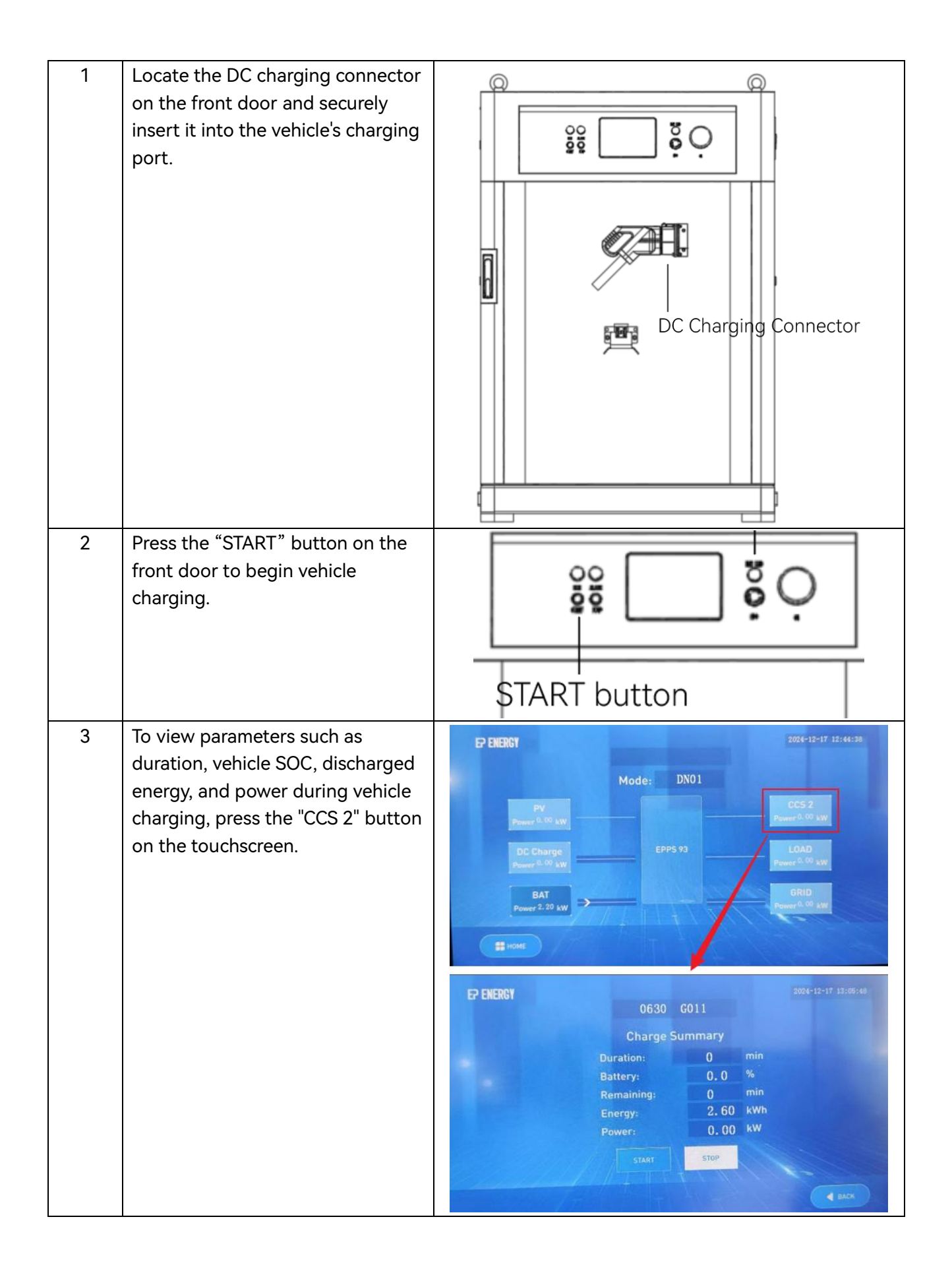

| 4 | The system will automatically stop<br>vehicle charging when the vehicle<br>SOC reaches 100%.<br>If the "STOP" button is pressed<br>midway, the system will also stop<br>charging. | STOP button                                                                                                    |
|---|----------------------------------------------------------------------------------------------------|----------------------------------------------------------------------------------------------------|
| 5 | Additionally, you can control the<br>vehicle charging through the<br>"START" and "STOP" buttons<br>within the "CCS 2" menu on the<br>touchscreen.                                 | CPENERCY<br>0630 G011<br>Charge Summary<br>Duration:<br>Battery:<br>0,0 %<br>Remaining:<br>Charge Summary<br>0,0 %<br>Remaining:<br>Charge Summary<br>0,0 %<br>Remaining:<br>Charge Summary<br>0,0 %<br>Remaining:<br>Charge Summary<br>Starr<br>Stor<br>Starr<br>Stor<br>Starr |
| 6 | The RUN LED and ALARM LED on<br>front door can also be used to<br>monitor the DC output status. For<br>more information, refer to <i>6.6:</i><br><i>Indicator LED</i> .           | RUN LED                                                                                                    |
| 7 | Disconnect the connector after<br>the DC output is complete.                                                                                                    |                                                                                                    |

Table 22: DC output

## 6.5 Power-off Process

| Step | ltem                                                                          | Illustrative Image |
|------|-------------------------------------------------------------------------------|--------------------|
| 1    | Check and disconnect all devices<br>or vehicles once charging is<br>complete. | N/A                |
| 2    | Turn off QF1, QF2, and the RCD.                                               | RCD QF1 QF2 SPD    |
| 3    | Turn off QF3 to power down the entire system.                                 | QF3                |

To power down the device, please follow the steps below:

Table 23: Power-Off Process

| MARNING | In case of an emergency, press the Emergency Power Off<br>(EPO) button on the front door to quickly disconnect the<br>equipment power. |     |
|---------|----------------------------------------------------------------------------------------------------|-----|
|         |                                                                                                    | EPO |

| NOTICE | After the EPO button has cut off the power to the equipment, rotate the EPO |
|--------|-----------------------------------------------------------------------------|
| NOTICE | button clockwise to reset it.                                               |

# 6.6 Indicator LED

There are three indicator LEDs on the front door: RUN LED, Alarm LED, and BAT LED. These LEDs are used to indicate the status of the charger and the system. By observing the LED light patterns, you can monitor the operational status of the equipment.

| ltem      | Light pattern                             | Description                                    |
|-----------|-------------------------------------------|------------------------------------------------|
| RUN LED   | Green light blinks every<br>1 second      | Vehicle charging is in progress.               |
|           | Steady green light                        | Vehicle charging is idle.                      |
|           | Off                                       | The DC charger is powered off.                 |
| Alarm LED | Steady red light                          | A fault with the DC charger.                   |
|           | Off                                       | No faults / Fault has been cleared.            |
| BAT LED   | Steady <b>green</b> light                 | Power supply is functional.                    |
|           | <b>Green</b> light blinks every 3 seconds | Battery charging is in progress.               |
|           | <b>Green</b> light blinks every 1 second  | Battery discharging is in progress.            |
|           | <b>Red</b> light blinks every 1 second    | A level 2 fault has occurred in the equipment. |
|           | Steady <b>red</b> light                   | A level 3 fault has occurred in the equipment. |
|           | Off                                       | Power supply is <b>not</b> functional          |

Table 24: LED Patterns

# 6.7 Fault Code

At the top of the touchscreen homepage, you can view one real-time fault code. Tap on the fault code to access the list of all real-time fault codes.

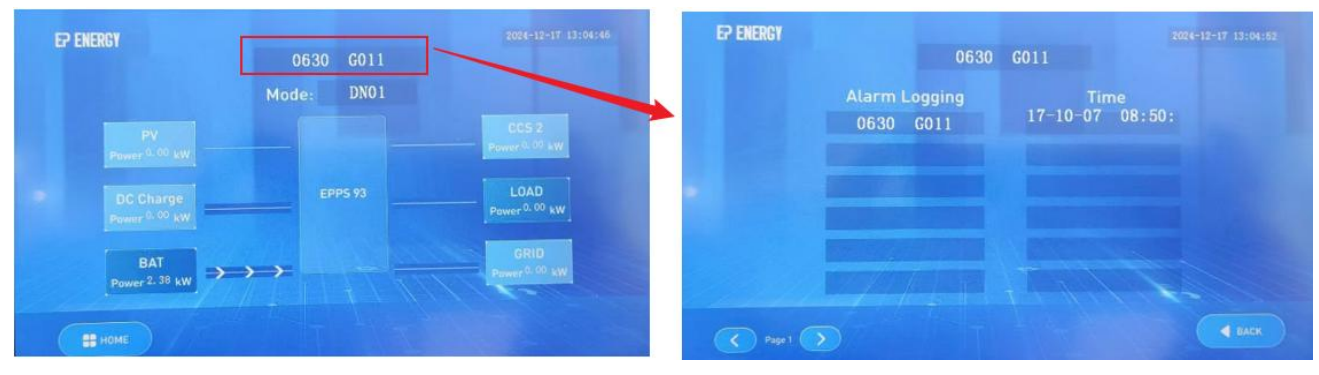

Figure 9: Fault code Interface

Each fault code represents a type of alarm information. Below are common fault codes with detailed fault names and their corresponding troubleshooting methods.

| Fault code | Fault name           | Troubleshooting method                             |
|------------|----------------------|----------------------------------------------------|
| 0600 F001  | Smoke alarm          | Check whether smoke exists in the device and       |
|            |                      | whether the device is smoky or damaged.            |
| 0601 F002  | Waterlogging alarm   | Check whether water accumulates on the water       |
|            |                      | sensor rope.                                       |
| 0602 F003  | Emergency stop alarm | Reset the emergency stop button.                   |
| 0603 F004  | Surge alarm          | Check whether the SPD is damaged and other devices |
|            |                      | are functional.                                    |

| 0604 F005 | Tipping alarm | Check whether the equipment is placed on an inclined   |
|-----------|---------------|--------------------------------------------------------|
|           |               | plane, whether the equipment has been tipped, if it is |
|           |               | tipped, it cannot be turned on, and the equipment      |
|           |               | should be disassembled to check the damage:            |
|           |               | 1.Check the battery pack for damage and leakage.       |
|           |               | 2.Check whether the cable is disconnected.             |
|           |               | 3.Check whether the liquid cooling pipe is damaged     |
|           |               | and loose.                                             |
|           |               | 4.Check the other components for damage.               |
|           |               | 5.All matters are confirmed, power-on equipment to     |
|           |               | check whether there is an alarm.                       |

Table 25: Fault List

For more fault codes and their corresponding solutions, please refer to *Appendix 1: Fault Code List*.

# 6.8 Time Settings

Press the "HOME" button on the touchscreen, select "Time & Date" from the pop-up window to access the time configuration interface.

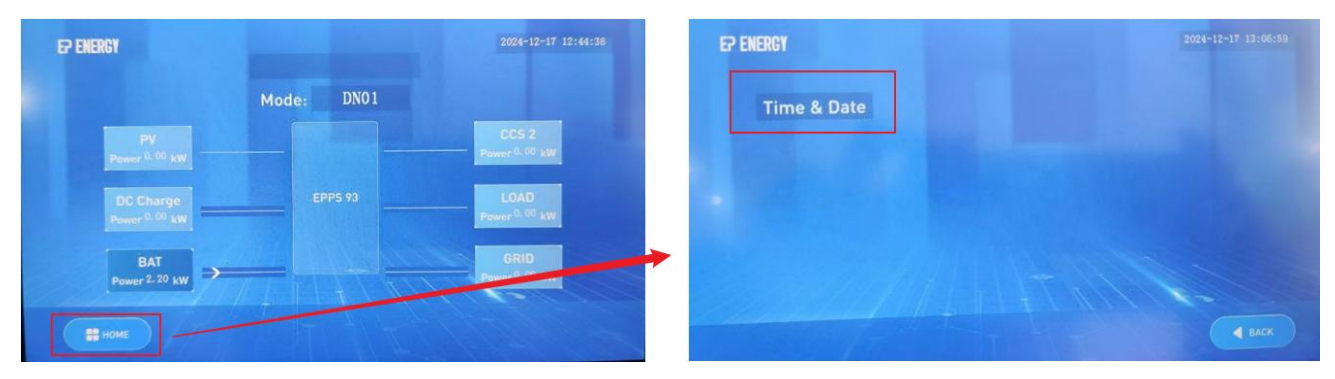

#### Figure 10: HOME Interface

In the time configuration interface, you can tap on Year, Month, Date, Hours, Minutes, or Seconds. Choose the desired number from the pop-up numeric keypad and press "OK." Once all elements are set, press the "SET" button at the bottom to update the time.

|     |   |   |     |             | 2024-12-19 (6:15:40 | EP ENERGY |        |     |          |    | 2024-12-17 13:07:31 |
|-----|---|---|-----|-------------|---------------------|-----------|--------|-----|----------|----|---------------------|
| 7   | 8 | 9 | +   | Time & Date |                     |           |        | Tim | e & Date |    |                     |
| 4   | 5 | 6 | Esc | 0 Hours:    | 0                   |           | Year:  | 24  | Hours:   | 13 |                     |
| 1   | 2 | 3 | 1   | 0 Minutes:  | 0                   |           | Month: | 12  | Minutes: | 0  |                     |
|     |   |   | OK  | 0 Seconds:  | 0                   |           | Date:  | 17  | Seconds: | 0  |                     |
| +/- | 0 |   |     | я           | 444                 |           |        | E   | ur -     |    |                     |

Figure 11: Time & Date Interface

NOTEWhen setting the year, only the last two digits need to be entered. For example,<br/>for the year 2024, simply input "24".

# 6.9 Auto Recharging Settings

Press the "HOME" button on the touchscreen, select "Auto Rechg." from the pop-up window to access the Auto Recharging configuration interface.

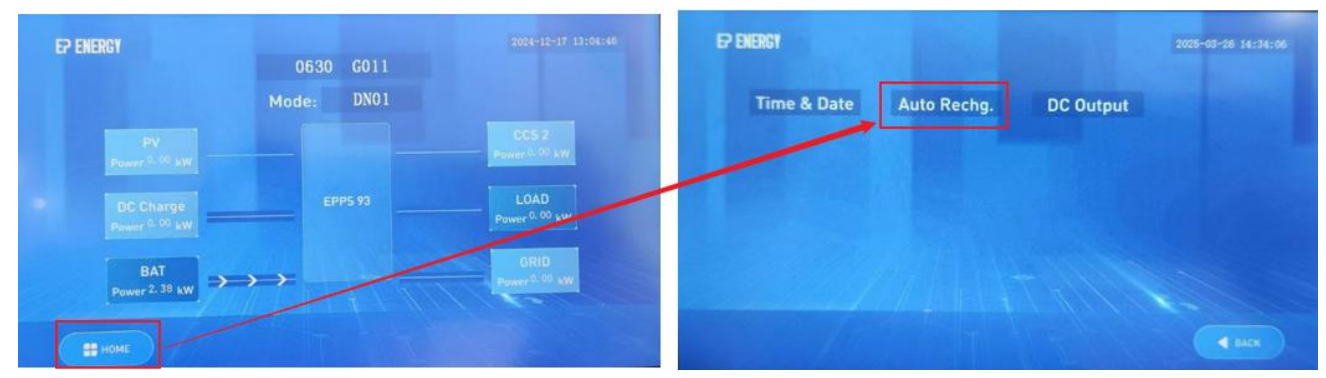

Figure 12: HOME Interface

In the Auto Recharging configuration screen, you'll find an Auto AC Recharging toggle (default: Off). Enable this toggle if you'd like the EPPS93 to automatically recharge its battery whenever grid power is available and your preset conditions are met—no manual intervention required.

Once Auto AC Recharging is turned on, you can configure three parameters:

> Start charging when below (SOC %): Automatically begins AC charging when the battery's SOC falls below the specified percentage and grid power is connected.

> Stop charging when reaching (SOC %): Automatically stops AC charging once the battery's SOC reaches the specified percentage.

> Input Power (kW): Sets the rated charging power for the AC recharge.

After configuring your parameters, press the "SAVE" button to apply and store your settings.

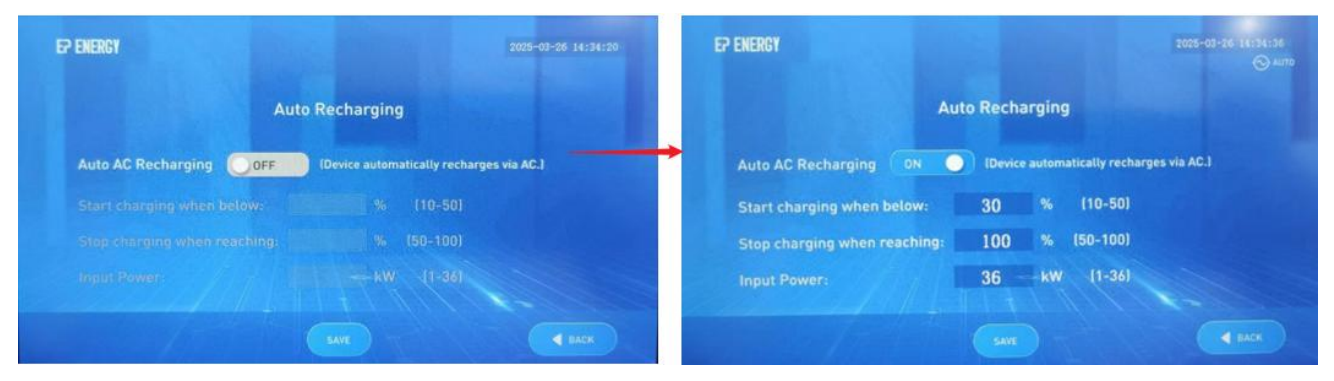

Figure 13: Auto Recharging Interface

# 6.10 DC Output Configuration

Press the "HOME" button on the touchscreen, select "DC Output" from the pop-up window to access the DC output configuration interface.

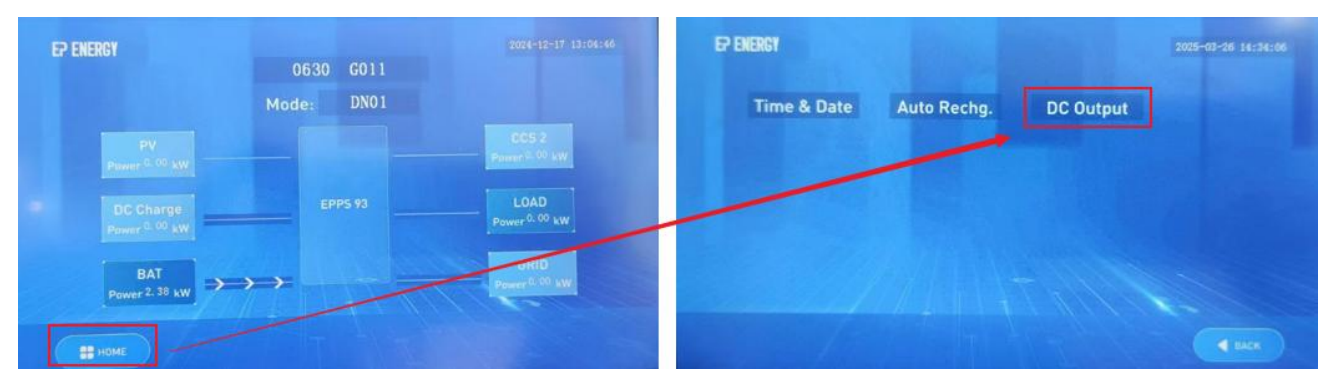

#### Figure 14: HOME Interface

In the DC Output configuration screen, you'll find an Auto DC Charging toggle (default: Off). Enable this toggle if you want charging to start automatically when the DC connector is plugged into the vehicle — no manual intervention required.

| EP ENERGY                         | 2025-03-26 14:35:12                           | EP ENERGY        | 2075-03-26 34:35:27<br>த# мло                            |
|-----------------------------------|-----------------------------------------------|------------------|----------------------------------------------------------|
| DC Output Con                     | iguration                                     |                  | DC Output Configuration                                  |
| Auto DC Charging OFF IDevice auto | matically discharges once connector plugged.) | Auto DC Charging | IDevice automatically discharges once connector plugged. |
|                                   |                                               |                  |                                                          |

Figure 15: DC Output Interface

# 7 Maintenance

This equipment should be maintained regularly, and it is recommended to maintain it once every six months. When maintaining the equipment, the maintenance technician should ensure that the equipment is in the power-off state.

| Step | ltem                                                                                                    | Illustrative Image |
|------|----------------------------------------------------------------------------------------------------|--------------------|
| 1    | Rotate the handle on the<br>right side of the rear door to<br>open the rear door.                                                                                    |                    |
| 2    | Remove the MSD plugs of the battery pack.                                                                                                    |                    |
| 3    | Take out the top layer:<br>Remove the charging plug<br>from the plug holder and<br>fully remove the top layer<br>through the four rings on<br>the top of the device. | N/A                |

Table 26: Disassemble Process

The items to be checked are as follows:

| ltem         | Check method                                                                      |  |
|--------------|-----------------------------------------------------------------------------------|--|
| Front door & | Check whether the components of the front door are clean and whether there is     |  |
| Rear door    | rust.                                                                             |  |
|              | Check whether the wiring part is intact and firm.                                 |  |
| Main part    | Take off the top cover plate and check whether there are sundries, dust, dirt and |  |
|              | condensate inside.                                                                |  |
|              | Check whether the cable has any burning marks, whether it is loose, to ensure     |  |
|              | reliable connection.                                                              |  |

| Check whether the inlet and outlet shutters and filter screen are clean, if              |
|------------------------------------------------------------------------------------------|
| necessary, you can use a vacuum cleaner to remove dust. Decide whether to                |
| replace the filter screen according to the specific situation.                           |
| Check whether the liquid cooling pipes and joints of the equipment are firmly            |
| connected and whether there is leakage.                                                  |
| Check the coolant fluid level. If it is too low, it is necessary to fill the liquid. The |
| coolant used in the unit is 1:1 with ethylene glycol and water.                          |

### Table 27: Check Items

After the preceding check is complete, reverse install and reset according to the procedure for disassemble.

# 7.1.1 Coolant Level Check

The equipment features a liquid-cooled thermal management system designed to regulate the operating temperature of internal components using coolant. While coolant loss during operation is typically minimal, regular inspections of coolant levels remain essential.

| Step | Item                                                                                                    | Illustrative Image                                                                                                    |
|------|----------------------------------------------------------------------------------------------------|----------------------------------------------------------------------------------------------------|
| 1    | Operations should only be performed after<br>the equipment has been powered off and<br>allowed to cool for at least 2 hours to<br>prevent the risk of scalding from hot steam<br>or coolant.<br>Wear protective gloves and safety<br>goggles. |                                                                                                    |
| 2    | Unscrew the two screws on the right-side<br>cabinet door and open it to locate the<br>coolant tank inside.                                                                                                    | Contraction of the second second seco |

| 3                             | Check whether the coolant level is below<br>the minimum level mark indicated on the<br>right side of the coolant tank. If the level is<br>below the minimum requirement, replenish<br>the coolant.                                                                   |  |  |  |
|-------------------------------|----------------------------------------------------------------------------------------------------|--|--|--|
| 4                             | Unscrew the tank cap and use a funnel to<br>add coolant up to the minimum level mark.<br>Start the machine and allow it to run for 5<br>minutes, then turn it off and add coolant<br>until the level is above the minimum mark.<br>Finally, reinstall the top cover. |  |  |  |
| Table 28: Coolant level check |                                                                                                    |  |  |  |

# 8 Contact

If you have any technical issues with the product, please contact your installer, dealer, or EP energy. When querying, please provide the following information:

- Product Model.
- > Serial number of the product.
- > Installation position of the product.
- > LED display status of the product.

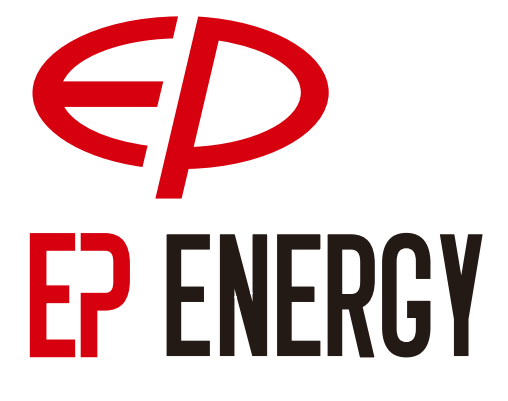

EP Equipment Co., Ltd.

Xiaquan Village, Lingfeng Street, Anji, Zhejiang, People's Republic of China

Mail: epenergy@ep-ep.com

Website: https://ep-equipment.com/ep-energy/

# Appendix 1: Fault Code List

| Fault code | Fault name                                     | Troubleshooting method                                                                                                    |
|------------|------------------------------------------------|----------------------------------------------------------------------------------------------------|
| 0200 B001  | Output undervoltage                            | Check if the output is undervoltage.                                                                                                    |
| 0200 B003  | DC input over/under<br>voltage                 | Check if the DC input is overvoltage or undervoltage.                                                                                                    |
| 0200 B004  | Output overvoltage                             | Check if the output is overvoltage.                                                                                                    |
| 0201 B006  | DC/DC fan not rotating                         | Check if there is any obstruction.                                                                                                    |
| 0407 D015  | Low water level alarm of liquid cooling system | <ul><li>1.Check the water level in the tank to confirm if it is below the minimum required level.</li><li>2.Refill the water tank with the recommended coolant to the appropriate level.</li><li>3.Restart the system after filling to ensure normal operation.</li></ul>                                                                                                    |
| 0600 F001  | Smoke alarm                                    | Check whether smoke exists in the device and whether the device is smoky or damaged.                                                                                                    |
| 0601 F002  | Waterlogging alarm                             | Check whether water accumulates on the water sensor rope.                                                                                                    |
| 0602 F003  | Emergency stop alarm                           | Reset the emergency stop button.                                                                                                    |
| 0603 F004  | Surge alarm                                    | Check whether the SPD is damaged and other devices are functional.                                                                                                    |
| 0604 F005  | Tipping alarm                                  | Check whether the equipment is placed on an inclined<br>plane, whether the equipment has been tipped, if it is<br>tipped, it cannot be turned on, and the equipment<br>should be disassembled to check the damage:<br>1.Check the battery pack for damage and leakage.<br>2.Check whether the cable is disconnected.<br>3.Check whether the liquid cooling pipe is damaged<br>and loose.<br>4.Check the other components for damage.<br>5.All matters are confirmed, power-on equipment to<br>check whether there is an alarm. |
| 0800 1001  | PV connect fault                               | Check PV modules connection.                                                                                                    |
|            | ISO check among PV                             | Check PV modules wires, if those wires are soaked or                                                                                                    |
| 0801 1002  | panels/ wires and ground                       | damaged, and then carry out rectification.                                                                                                    |
|            | is abnormal.                                   |                                                                                                    |
| 0802 1003  | PV current arcing                              | Check PV modules wires and connectors broken or loose connect, and then carry out rectification.                                                                                                    |
| 0803 1004  | Pv1OverVoltFault                               | Reconfiguration of PV strings, reduce the PV number                                                                                                    |
| 0804 1005  | Pv2OverVoltFault                               | of a PV string to reducing inverter PV input voltage.                                                                                                    |
| 0805 1006  | Pv3OverVoltFault                               |                                                                                                    |
| 0806 1007  | Pv4OverVoltFault                               |                                                                                                    |

| 0807 1008 | Pv5OverVoltFault  |                                                     |
|-----------|-------------------|-----------------------------------------------------|
| 0808 1009 | Pv6OverVoltFault  |                                                     |
| 0809 1010 | Pv7OverVoltFault  |                                                     |
| 0810 1011 | Pv8OverVoltFault  |                                                     |
| 0811 1012 | Pv9OverVoltFault  |                                                     |
| 0812 1013 | Pv10OverVoltFault |                                                     |
| 0813 1014 | Pv11OverVoltFault |                                                     |
| 0814 1015 | Pv12OverVoltFault |                                                     |
| 0815 1016 | PV1ReverseFault   | Check PV (+) and PV (-) Connect whether reversed or |
| 0816 1017 | PV2ReverseFault   | not.                                                |
| 0817 1018 | PV3ReverseFault   | If reversed, make correction.                       |
| 0818 1019 | PV4ReverseFault   |                                                     |
| 0819 1020 | PV5ReverseFault   |                                                     |
| 0820 1021 | PV6ReverseFault   |                                                     |
| 0821 1022 | PV7ReverseFault   |                                                     |
| 0822 1023 | PV8ReverseFault   |                                                     |
| 0823 1024 | PV9ReverseFault   |                                                     |
| 0824 1025 | PV10ReverseFault  |                                                     |
| 0825 1026 | PV11ReverseFault  |                                                     |
| 0826 1027 | PV12ReverseFault  |                                                     |
| 0827 1033 | Pv1AbnormalFault  | 1.Check PV modules partial occlusion or cells       |
| 0828 1034 | Pv2AbnormalFault  | damaged.                                            |
| 0829 1035 | Pv3AbnormalFault  | 2.Check PV module wires and connectors broken or    |
| 0830 1036 | Pv4AbnormalFault  | loose connect, then repair it.                      |
| 0831 1037 | Pv5AbnormalFault  |                                                     |
| 0832 1038 | Pv6AbnormalFault  |                                                     |
| 0833 1039 | Pv7AbnormalFault  |                                                     |
| 0834 1040 | Pv8AbnormalFault  |                                                     |
| 0835 1041 | Pv9AbnormalFault  |                                                     |
| 0836 1042 | Pv10AbnormalFault |                                                     |
| 0837 1043 | Pv11AbnormalFault |                                                     |
| 0838 1044 | Pv12AbnormalFault |                                                     |
| 0839 1045 | Pv13AbnormalFault |                                                     |
| 0840 1046 | Pv14AbnormalFault |                                                     |
| 0841 1047 | Pv15AbnormalFault |                                                     |
| 0842 1048 | Pv16AbnormalFault |                                                     |
| 0843 1049 | Pv17AbnormalFault |                                                     |
| 0844 1050 | Pv18AbnormalFault |                                                     |
| 0845 1051 | Pv19AbnormalFault |                                                     |
| 0846 1052 | Pv20AbnormalFault |                                                     |
| 0847 1053 | Pv21AbnormalFault |                                                     |
| 0848 1054 | Pv22AbnormalFault |                                                     |

| 0849 1055 | Pv23AbnormalFault        |                                                   |
|-----------|--------------------------|---------------------------------------------------|
| 0850 1056 | Pv24AbnormalFault        |                                                   |
| 0000 1220 | Installation environment | 1.Change or improve the installation environment  |
| 07001230  | temperature over         | temperature, make running temperature suitable.   |
| 0001 1221 | Installation environment | 2.Power off, then restart                         |
| 07011231  | temperature low          |                                                   |
| 0902  232 | Cooling temperature over |                                                   |
| 0903  233 | Cooling temperature low  |                                                   |
| 0904  234 | Temperature3 over        |                                                   |
| 0905  235 | Temperature3 low         |                                                   |
| 0906  236 | DSP temperature over     |                                                   |
| 0907 1250 | Inter fan warning        | Remove foreign matter logged in fan.              |
| 0908  251 | Exter fan warning        |                                                   |
| 0909 1252 | Fan3 warning             |                                                   |
|           |                          | 1.Check earth line connection or earth connecting |
| 0911  270 | Loose ground connection  | impedance. If abnormal, then adjust it.           |
|           |                          | 2.Power off, then restart                         |

Table 29: Fault Code List